## In-Vehicle Computing FleetPC-4-F

User Manual

## CARTFT.COM

#### **User Manual**

#### Copyright

©2022 by CARTFT.COM All Rights Reserved.

No part of this publication may be reproduced, transcribed, stored in a retrieval system, translated into any language, or transmitted in any form or by any means such as electronic, mechanical, magnetic, optical, chemical, photocopy, manual, or otherwise, without prior written permission from CARTFT.COM

Other brands and product names used herein are for identification purposes only and may be trademarks of their respective owners.

#### Disclaimer

CARTFT.COM shall not be liable for any incidental or consequential damages resulting from the performance or use of this product.

CARTFT.COM makes no representation or warranty regarding the content of this manual. Information in this manual had been carefully checked for accuracy; however, no guarantee is given to the correctness of the contents. For continuing product improvement, CARTFT.COM reserves the right to revise the manual or make changes to the specifications of this product at any time without notice and obligation to any person or entity regarding such change. The information contained in this manual is provided for general use by customers.

#### **Declaration of Conformity**

# CE

The CE symbol on your product indicates that it complies with the Union European (EU) directives. A Certificate of Compliance is available by contacting Technical Support. This product has passed the CE test for environmental specifications when shielded cables are used for external wiring. We recommend the use of shielded cables.

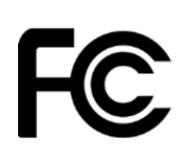

This product has been tested and found to comply with the limits for a Class B device, according to Part 15 of the FCC Rules. These limits are designed to provide reasonable protection against harmful interference in a residential installation. This equipment generates, uses, and can radiate radio frequency energy and, if not installed and used by the manufacturer's instructions, may cause harmful interference to radio communications.

#### Trademarks

#### CARTFT.COM is a registered trademark of CARTFT.COM

All the trademarks, registrations, and brands mentioned herein are used for identification purposes only and may be trademarks and registered trademarks of their respective owners.

#### **Safety Information**

Read the following precautions before setting up a CARTFT.COM Product.

#### **Electrical safety**

- To prevent electrical shock hazards, disconnect the power cable from the electrical outlet before relocating the system.
- When adding or removing devices to or from the system, ensure that the power cables for the devices are unplugged before the signal cables are connected. If possible, disconnect all power cables from the existing system before adding a device.
- Before connecting or removing signal cables from the motherboard, ensure that all power cables are unplugged.
- Seek professional assistance before using an adapter or extension cord. These devices could interrupt the grounding circuit.
- Ensure that your power supply is set to the correct voltage in your area. If you are not sure about the voltage of the electrical outlet you are using, contact your local power company.
- If the power supply is broken, do not fix it by yourself. Contact a qualified service technician or your retailer.

#### **Operation safety**

- Before installing the motherboard and adding devices, carefully read all the manuals that came with the package.
- Before using the product, ensure all cables are correctly connected and the power cables are not damaged. If you detect any damage, contact your dealer immediately.
- Keep paper clips, screws, and staples away from connectors, slots, sockets, and circuitry to avoid short circuits.
- Avoid dust, humidity, and temperature extremes. Please do not place the product in any area where it may become wet.
- Place the product on a stable surface.
- If you encounter technical problems with the product, contact a qualified service technician or your retailer.

#### **Environmental safety**

- Use this product in environments with ambient temperatures between -30°C and 60°C.
- Do not leave this product in an environment where the storage temperature may be below -30°C or above 85°C. To prevent damages, the product must be used in a controlled environment.

## 

Incorrectly replacing the battery may damage this computer. Replace only with the same or equivalent as recommended by CARTFT.COM Dispose of used battery according to the manufacturer's instructions.

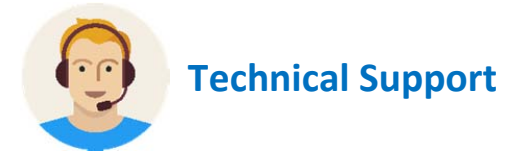

Please do not hesitate to call or e-mail our customer service when you cannot fix the problems.

- -TEL: +4971213878264
- FAX: +4971213878265
- E-mail: <u>sales@CarTFT.com</u>
- Website: <u>www.CarTFT.com</u>

#### **TABLE OF CONTENTS**

| 1.0 | PRODU  | CT INTRODUCTION11  |                                                   |  |
|-----|--------|--------------------|---------------------------------------------------|--|
|     | 1.1    | OVERVIEV           | V11                                               |  |
|     | 1.2    | KEY Featu          | reS11                                             |  |
|     | 1.3    | Specificat         | ion12                                             |  |
|     | 1.4    | Package C          | Contents15                                        |  |
|     | 1.5    | Ordering           | nformation15                                      |  |
|     | 1.6    | Optional Accessory |                                                   |  |
| 2.0 | SYSTEM | 1 1/0              |                                                   |  |
|     | 2.1    | Front PAN          | IEL Information19                                 |  |
|     |        | 2.1.1              | Power Button                                      |  |
|     |        | 2.1.2              | LED Indicators19                                  |  |
|     |        | 2.1.3              | SIM CARDS                                         |  |
|     |        | 2.1.4              | USB Connectors                                    |  |
|     |        | 2.1.5              | HDMI21                                            |  |
|     |        | 2.1.6              | SERIAL PORT (Optional for model FLEETPC-4-F-2S)21 |  |
|     |        | 2.1.7              | DIO                                               |  |
|     | 2.2    | REAR PAN           | IEL Information22                                 |  |
|     |        | 2.2.1              | Audio Jacks22                                     |  |
|     |        | 2.2.2              | Dvl23                                             |  |
|     |        | 2.2.3              | LAN23                                             |  |

| 2.2.4     | DC Input Terminal Block24                             |
|-----------|-------------------------------------------------------|
| 2.3       | Illustration26                                        |
| 2.3.1     | System26                                              |
| 2.3.2     | Main Board28                                          |
| 2.4       | I/O Connector Definition29                            |
| 2.4.1     | Audio Connector                                       |
| 2.4.2     | LAN Connector                                         |
| 2.4.3     | USB 3.0_1/2 Connector                                 |
| 2.4.4     | USB 2.0_1/2 Connector                                 |
| 2.4.5     | COM 1/2 Connector (Optional for model FLEETPC-4-F-2S) |
| 2.4.6     | SIM Connector                                         |
| 2.4.7     | DIO Connector                                         |
| 2.4.8     | DC Power Connector                                    |
| 2.4.9     | HDMI Connector                                        |
| 2.4.10    | DVI-D Connector                                       |
| Board Con | nector Definition32                                   |
| 2.5.1     | NGFF1 SLOT (PCI-E & USB 2.0)                          |
| 2.5.2     | NGFF2 SLOT (USB 3.0 & USB 2.0)33                      |
| 2.5.3     | NGFF3 Slot (SATA)                                     |
| 2.5.4     | Mini Card1 (PCIe/SATA/USB2.0)35                       |
| 2.5.5     | UPS JST connector (PCI-Ex4/SATAx1)                    |
| 2.5.6     | MCU JST connector                                     |

2.5

|     |         | 2.5.7                                               | BAT Connector                                                          | .36 |
|-----|---------|-----------------------------------------------------|------------------------------------------------------------------------|-----|
|     |         | 2.5.8                                               | DIO JST connector                                                      | .37 |
|     |         | 2.5.9                                               | COM JST Connector (RS-232/422/485) (Optional for model FLEETPC-4-F-2S) | .37 |
|     |         | 2.5.10                                              | Remote BTN connector (OPTIONAL)                                        | .37 |
| 3.0 | SYSTEM  | 1 SETUP                                             |                                                                        | 40  |
|     | 3.1     | Opening t                                           | he Chassis                                                             | .40 |
|     | 3.2     | Installing Memory                                   |                                                                        |     |
|     | 3.3     | Installing                                          | Mini PCIe Expansion Card (PCIe/SATA/USB2.0)                            | .43 |
|     | 3.3     | Installing M.2 PCIe SSD438                          |                                                                        |     |
|     | 3.3     | .3 Installing BAT-3000-P Backup Battery (Optional)4 |                                                                        |     |
| 4.0 | SYSTEM  | 1 RESOURCE                                          |                                                                        |     |
|     | 4.1     | DIO Contr                                           | ol Register5                                                           | 504 |
|     | 4.2     | Ignition P                                          | ower Management Quick Guide5                                           | 515 |
| 5.0 | BIOS SE | TTING                                               | 5                                                                      | 66  |
|     | 5.1     | Enter The                                           | BIOS                                                                   | 566 |
|     | 5.2     | Main                                                | 5                                                                      | 588 |
|     | 5.3     | Advanced59                                          |                                                                        | 598 |
|     |         | 5.3.1                                               | CPU Configuration5                                                     | 598 |
|     |         | 5.3.2                                               | ACPI Settings                                                          | 509 |
|     |         | 5.3.3                                               | Super I/O                                                              | .51 |
|     |         | 5.3.4                                               | CMS Configuration6                                                     | 543 |
|     | 5.4     | Chipset                                             | 6                                                                      | 554 |

|     | 5.4.1     | PCH-IO Express Configuration654    |
|-----|-----------|------------------------------------|
|     | 5.4.2     | SATA                               |
|     | 5.4.3     | Graphics Configuration699          |
|     | 5.4.4     | System Agent (SA) Configuration722 |
| 5.5 | Boot      |                                    |
| 5.6 | Save & Ex | it64                               |

## Chapter 1

**Product Introduction** 

### **1.0 PRODUCT INTRODUCTION**

#### 1.1 OVERVIEW

FLEETPC-4-F is an ultra-compact size fanless In-Vehicle Computer with 5G connectivity. It utilizes Intel ATOM Braswell N3060 Dual-Core CPU up to 2.48GHz. FLEETPC-4-F features an ultra-compact design measuring 150 x 135 x 55.3 mm, easily fitting into restricted spaces. The system can select 5G, LTE, GPS, and Wi-Fi/BT by M.2 modules as robust connectivity. In addition, it is building-in DVI-D, HDMI, audio line out, and microphone in, which is the perfect solution for fleet management, in-vehicle digital signage, and mobile DVR. Furthermore, it features Smarter Vehicle Power Ignition and wireless remote control in various vehicles. FLEETPC-4-F can effectively support cars in extreme weather and operating conditions, such as Snowplow, Trucks, Buses, Taxis, and Forklifts. Combining Intel Braswell N3060 CPU, 5G, LTE, Wi-Fi, Bluetooth wireless connectivity, and ultra-compact enclosure, CarTFT.com' FLEETPC-4-F is a compact yet versatile In-vehicle computer that can fuel various transportation systems.

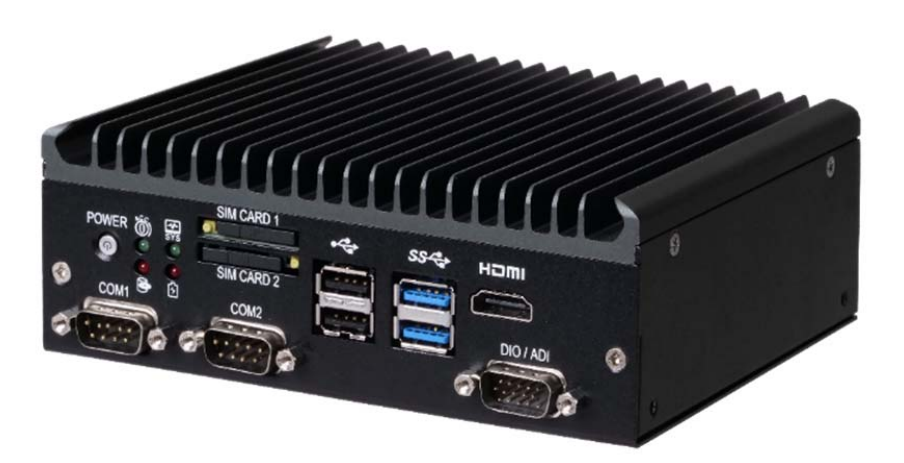

#### 1.2 KEY FEATURES

- Intel N3060 Core CPU up to 2.48 GHz
- Wireless support 5G/LTE/GPS, Wi-Fi + Bluetooth (by optional M.2 modules)
- 9V ~ 60V DC Power Input
- Smarter vehicle power ignition for various vehicle applications
- Ultra-compact design 150 x 135 x 55.3 mm

#### • Battery backup (Optional)

#### 1.3 SPECIFICATION

| System          |                                                                                                    |  |  |  |
|-----------------|----------------------------------------------------------------------------------------------------|--|--|--|
| СРИ             | Intel N3060 Dual-Core CPU up to 2.48GHz                                                                                                    |  |  |  |
| Chipset         | N/A                                                                                                    |  |  |  |
| Memory          | 1 x DDR3L-1600 SO-DIMM up to 8GB                                                                                                    |  |  |  |
| Graphic         | Intel HD Graphics                                                                                                    |  |  |  |
| Lan Chipset     | 1 x Intel i210AT Gigabit Ethernet                                                                                                    |  |  |  |
| Watchdog        | 1 ~ 255 Level Reset                                                                                                    |  |  |  |
| ТРМ             | 2.0                                                                                                    |  |  |  |
| I/O             |                                                                                                    |  |  |  |
| USB Port        | 2 x 3.2 Gen 1x1<br>2 x USB 2.0                                                                                                    |  |  |  |
| LAN             | 1 x RJ45 Ports for GbE                                                                                                    |  |  |  |
| Video Port      | 1 x HDMI<br>1 x DVI-D *Use only with Single Link DVI Cables                                                                                     |  |  |  |
| DIO Port        | 2 x Analog Input (9~60V)<br>4 x DI (5V~60V)<br>4 x DO (5V/100mA/port)                                                                           |  |  |  |
| Audio           | 1 x Mic-in, 1 x Line-out                                                                                                    |  |  |  |
| Expansion Bus   | 1 x M.2 3042/3052 B Key for LTE/5G module<br>1 x M.2 2230 A-E Key for Wi-Fi + Bluetooth<br>1 x mini PCIe slot support (USB + PCIe bus or mSATA) |  |  |  |
| Antenna         | 7 x Pre-cut SMA holes for Antenna Connectors                                                                                                    |  |  |  |
| SIM Card Socket | 2 x SIM Card Sockets Supported Onboard                                                                                                    |  |  |  |
| Serial Port     | 2 x RS 232/422/485 (Optional for model FLEETPC-4-F-2S)                                                                                          |  |  |  |
| Storage         |                                                                                                    |  |  |  |

| Type 1 x M.2 2280 M key support SATA Bus   *Additional heat sink is required. Please contact a sales representative information on a suitable model. |                                                                                                    |  |  |  |
|----------------------------------------------------------------------------------------------------|----------------------------------------------------------------------------------------------------|--|--|--|
| Operating System                                                                                                    |                                                                                                    |  |  |  |
| Windows                                                                                                    | Windows 10                                                                                                    |  |  |  |
| Linux                                                                                                    | Ubuntu 16.04                                                                                                    |  |  |  |
| Environment                                                                                                    |                                                                                                    |  |  |  |
| Operating Temp.                                                                                                    | -30 ~ 60ºC, ambient w/ 0.6m/s airflow                                                                                                    |  |  |  |
| Storage Temp.                                                                                                    | -30 ~ 85ºC                                                                                                    |  |  |  |
| Relative Humidity                                                                                                    | 10% RH ~ 90% RH (non-condensing)                                                                                                    |  |  |  |
| Vibration (with SSD)                                                                                                    | IEC60068-2-64, random, 2.5G@5~500Hz, 1hr/axis<br>MIL-STD-810G, Method 514.6, Procedure I, Cat.4, Operating                                                                      |  |  |  |
| Shock                                                                                                    | Operating: MIL-STD-810G, Method 516.6, Procedure I,<br>Trucks and semi-trailers=15G (11ms) with M.2 SSD                                                                         |  |  |  |
| Certifications CE, FCC Class A, E13, ECE R118                                                                                                    |                                                                                                    |  |  |  |
| Patent                                                                                                    | No. M447854 Build-in Battery (Taiwan)                                                                                                    |  |  |  |
| Power                                                                                                    |                                                                                                    |  |  |  |
| Power Input                                                                                                    | 9 ~ 60 VDC Power Input                                                                                                    |  |  |  |
| Power Management                                                                                                    | Vehicle Power Ignition for Variety Vehicle                                                                                                    |  |  |  |
| Power Off Control                                                                                                    | Power off Delay Time Setting by BIOS and Software                                                                                                    |  |  |  |
| Power Off Control                                                                                                    | Power off Delay Time Setting by Software and BIOS                                                                                                    |  |  |  |
| Battery (UPS)                                                                                                    | Internal Battery Kit for 10 Mins Operating (Optional)<br>*UPS backup time varies depending on actual overall system power consumption.<br>Patent No. M447854 - Build-in Battery |  |  |  |
| Mechanical                                                                                                    |                                                                                                    |  |  |  |
| Construction                                                                                                    | Aluminum Alloy                                                                                                    |  |  |  |
| Mounting                                                                                                    | Wall-mount and VESA mount                                                                                                    |  |  |  |
| Weight                                                                                                    | 1100g                                                                                                    |  |  |  |
| Dimension                                                                                                    | 150(L) x 135(W) x 55.3(H) mm                                                                                                    |  |  |  |

#### 1.4 PACKAGE CONTENTS

Your product package should include the items listed below. If any of the items below is missing, contact the distributor or dealer from whom you purchased the product.

| ltem         | Description                      | Function                                                         | Q'ty |
|--------------|----------------------------------|------------------------------------------------------------------|------|
| 326910039661 | CABLING MC101-508-03G F 90D      | Terminal block for DC power input connector                      | 1    |
| 351102050110 | Screw I Type M2*5L ISO           | For fastening miniPCIe modules                                   | 2    |
| 372800000900 | M.2 Data Storage Heatsink Type_3 | Heatsink for DRAM and M.2 Modem                                  | 1    |
| 265066022010 | Thermal PAD 66x22x1.75T mm       | Thermal pad for sticking on (372800000900) heat sink for DRAM    | 1    |
| 265016037010 | Thermal PAD 16x37x1.0T mm        | Thermal pad for sticking on the side of (372800000900) heat sink | 1    |
| 351103060810 | ROUND HAND SCREW W/SPRING_ P3x6L | For fastening (372800000900), heat sink                          | 1    |
| 351125100110 | Screw I Type M2.5x10L            | For fastening (372800000900), heat sink                          | 2    |
| 351125050110 | Screw I Type M2.5x5L             | For fastening M.2 modules                                        | 3    |
| 370831310200 | FLEETPC-4-F mount bracket        | For wall mount bracket                                           | 2    |
| 351451060210 | Screw F Type #6-32*6L Ni         | For fastening wall mount bracket                                 | 4    |

#### 1.5 ORDERING INFORMATION

| Model Name     | Description                                                                                       |
|----------------|---------------------------------------------------------------------------------------------------|
| FLEETPC-4-F    | Intel <sup>®</sup> Celeron N3060 Braswell CPU with 9~60V DC Input In-Vehicle Computer             |
| FLEETPC-4-F-2S | Intel <sup>®</sup> Celeron N3060 Braswell CPU with 9~60V DC Input and 2 x COM In-Vehicle Computer |

#### 1.6 OPTIONAL ACCESSORY

CARTFT.COM provides optional accessories as follows. Please get in touch with your dealer or us if you need any.

| Item              | Order No.    | Description                              |
|-------------------|--------------|------------------------------------------|
| DRAM              | 515002107610 | 2GB DDR3L WT InnoDisk M3S0-2GMJCDPC      |
| DRAM              | 515004107202 | 4GB DDR3L WT InnoDisk M3S0-4GMSCDPC      |
| DRAM              | 515008107610 | 8GB DDR3L WT InnoDisk M3S0-8GMSDDPC      |
| DRAM              | 510500210711 | 2GB DDR3L WT Apacer 75.A83E2.G030B       |
| DRAM              | 510500810710 | 8GB DDR3L WT Apacer 75.C93E2.G040B       |
| M.2 SSD           | 525006400020 | 64GB, -40~85°C, with DRAM IM2S3338-064GP |
| M.2 SSD           | 525012800020 | 128GB -40~85°C, with DRAM IM2S3338-128GP |
| M.2 SSD           | 525025600020 | 256GB -40~85°C, with DRAM IM2S3338-256GP |
| M.2 SSD           | 525051200020 | 512GB -40~85°C, with DRAM IM2S3338-512GP |
| M.2 SSD           | 525100000020 | 1TB -40~85°C, with DRAM IM2S3338-1TP     |
| 5G                | 570010042001 | 5G SIM8202G M.2 Card-SIMCom              |
| 5G Antenna        | 342630000000 | Antenna 5GNR Sub 6 SMA Male              |
| Pigtail for Modem | 341620212001 | 21cm M.2 pigtail cable SMA F-F           |
| LTE               | 587906140010 | LTE 4G Cat 6 SIM7906E M.2 Card kit       |
| CANBUS            | 580011022000 | EMUC-B202-W1-D81J Kit                    |
| GPS               | 610810080000 | VDB-810 kit                              |
| GPS               | 610810080001 | VDB-810G kit                             |
| GPS               | 618100080000 | VDB-810DR kit                            |
| Wi-Fi + BT        | 580261090010 | WNFQ-261ACNI(BT) kit                     |
| Battery backup    | 580016011001 | BAT-3000-P kit                           |

\*Please check with CARTFT.COM' sales representatives for the availability.

# Chapter 2

## I/O and Connectors

### 2.0 SYSTEM I/O

#### 2.1 FRONT PANEL INFORMATION

#### 2.1.1 POWER BUTTON

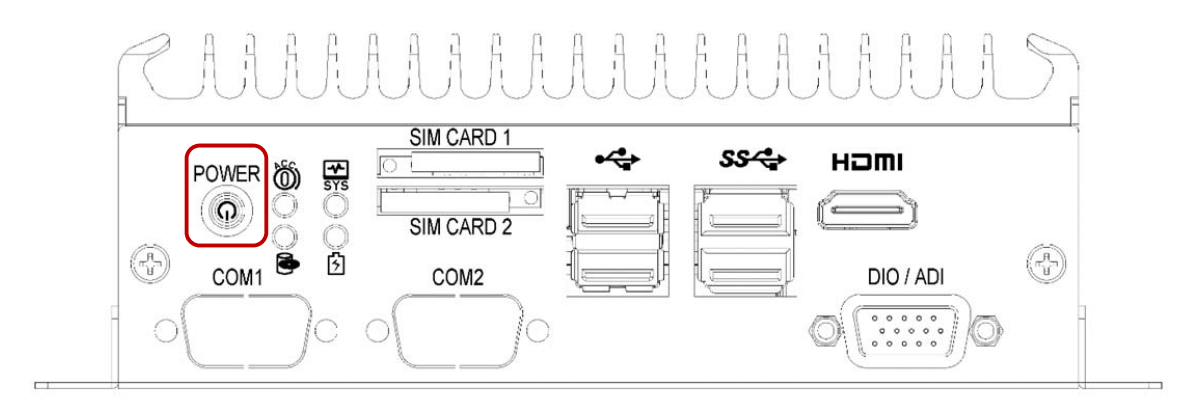

- RED Light: Standby
- BLUE Light: Power On

#### 2.1.2 LED INDICATORS

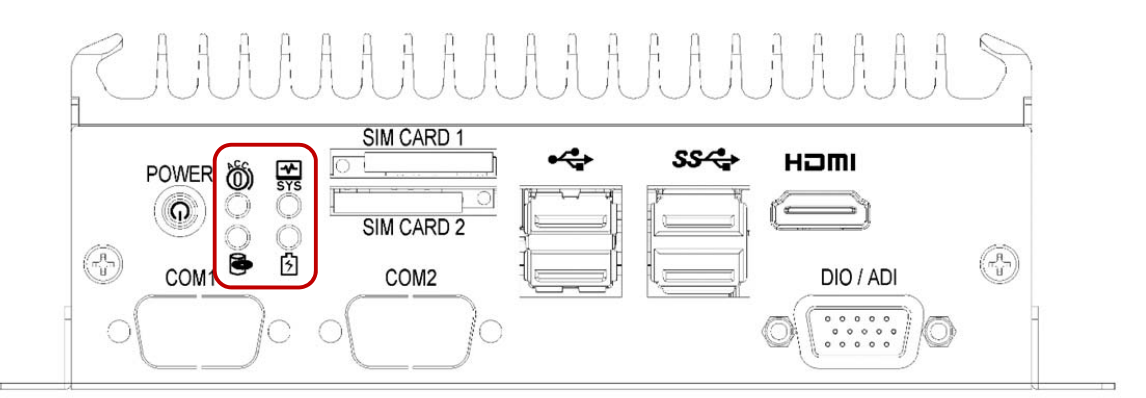

| ACC                              | System Status   |
|----------------------------------|-----------------|
| Flash: Detection                 | ON: System on   |
| Continue: Ignition Ready         | OFF: System off |
| HDD                              | UPS             |
| Flash: One of Storage Read/Write | ON: UPS enables |

#### 2.1.3 SIM CARDS

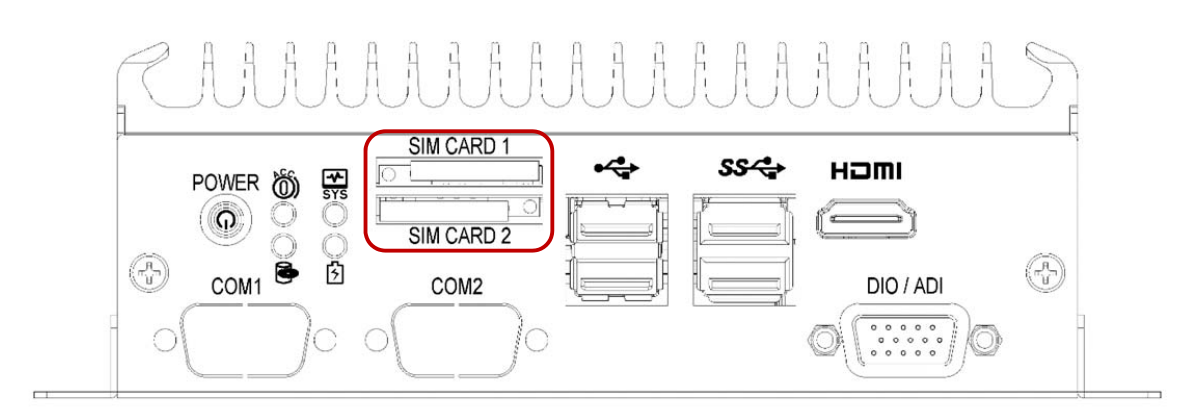

Support SIM Card size: Mini-SIM. SIM Card is switchable, but the default setting is on SIM CARD1. Please contact your CARTFT.COM' sales representative to get the utility or software control for the SIM card switch function.

#### 2.1.4 USB CONNECTORS

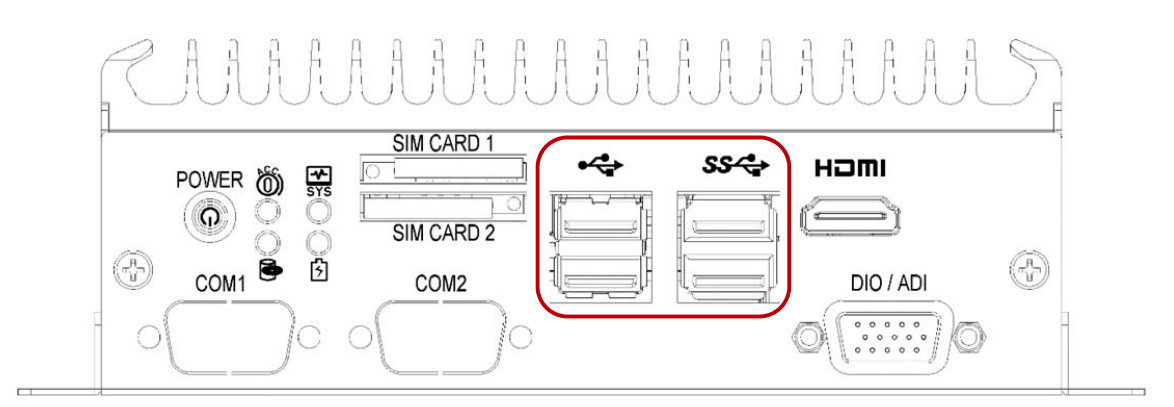

- 2 x USB 2.0
- 2 x USB 3.2 Gen 1x1

#### 2.1.5 HDMI

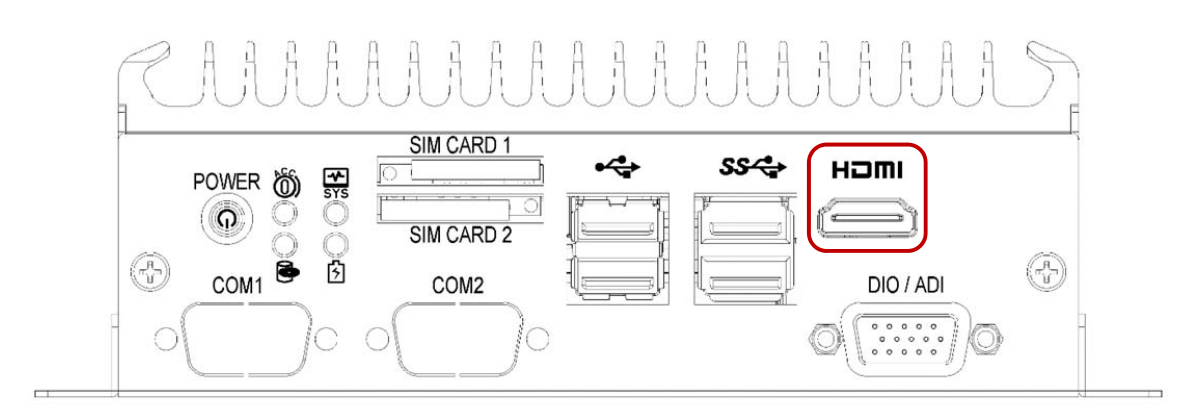

- Max Resolution: 3840 x 2160 @60Hz.
- 2.1.6 SERIAL PORT (OPTIONAL FOR MODEL FLEETPC-4-F-2S)

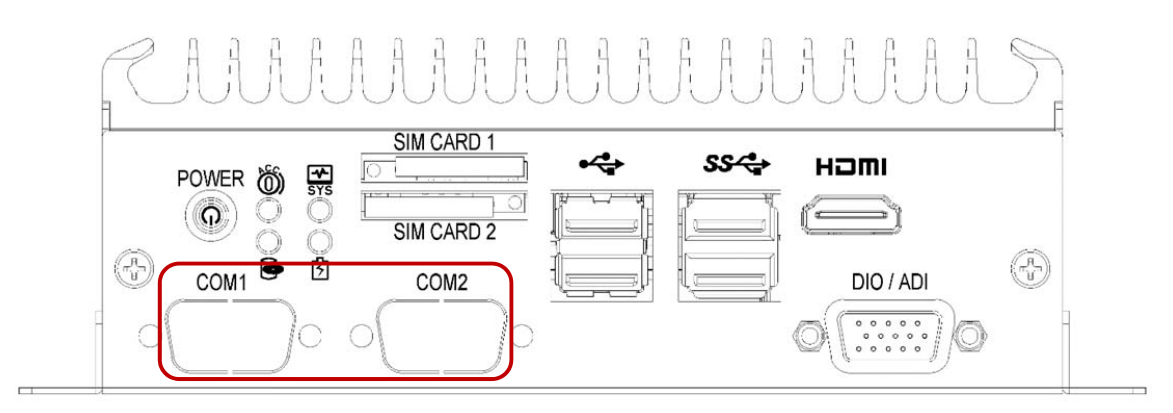

■ 2 x RS 232/422/485

2.1.7 DIO

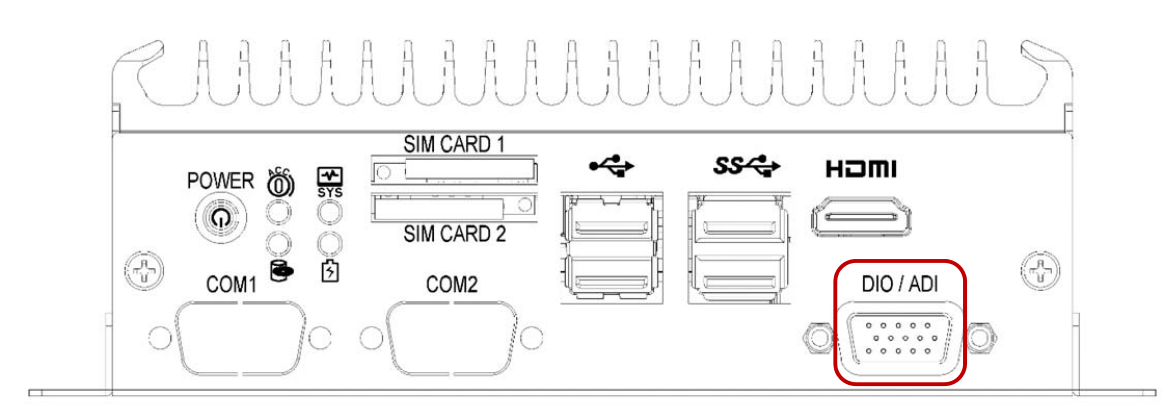

2 x Analog Input (9~60V, with 0.5V accuracy), 4 x DI (5V~60V), 4 x DO (5V/100mA/port)

#### 2.2 REAR PANEL INFORMATION

#### 2.2.1 AUDIO JACKS

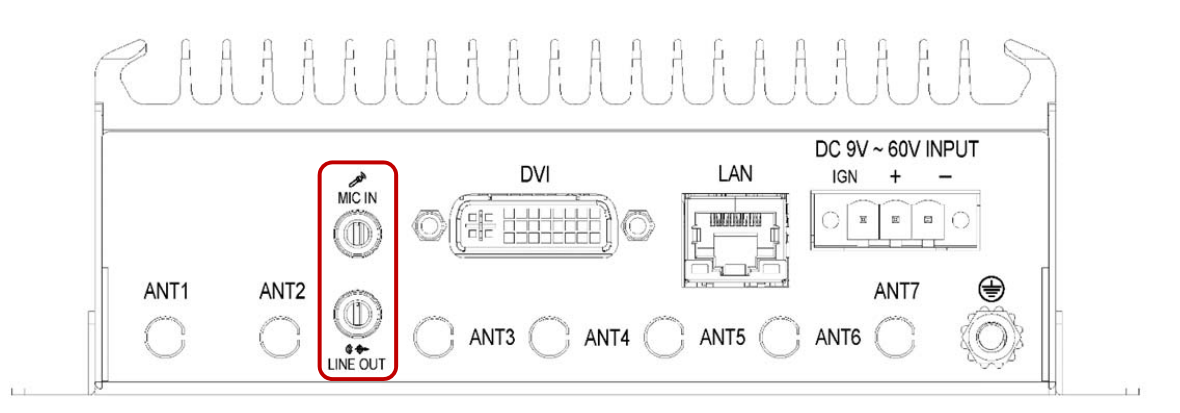

The system's audio function features high-definition audio Realtek ALC888-vD2-GR codec. There are two 3.5mm audio jacks for Mic-in and Line-out.

#### 2.2.2 DVI

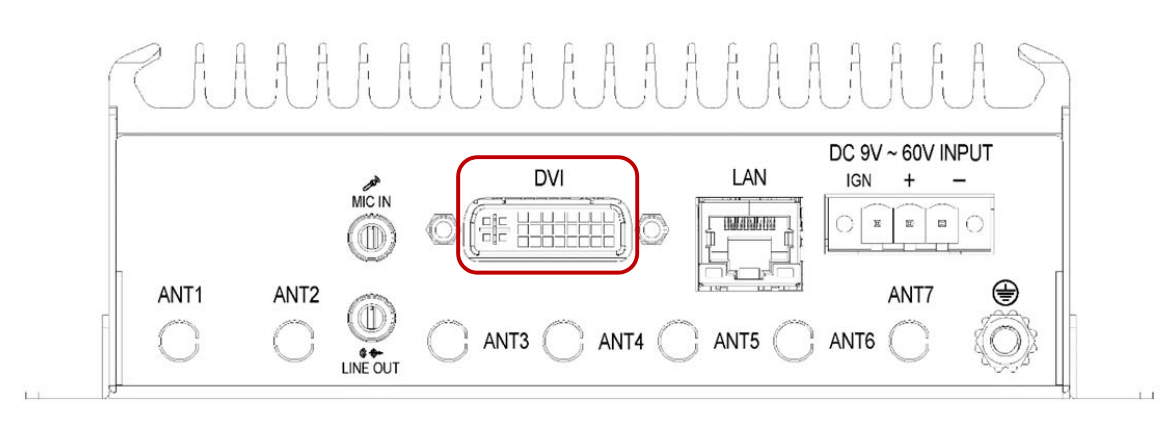

- Max Resolution: 3840 x 2160 @60Hz.
- 1 x DVI-D: Use only with Single Link DVI Cables

#### 2.2.3 LAN

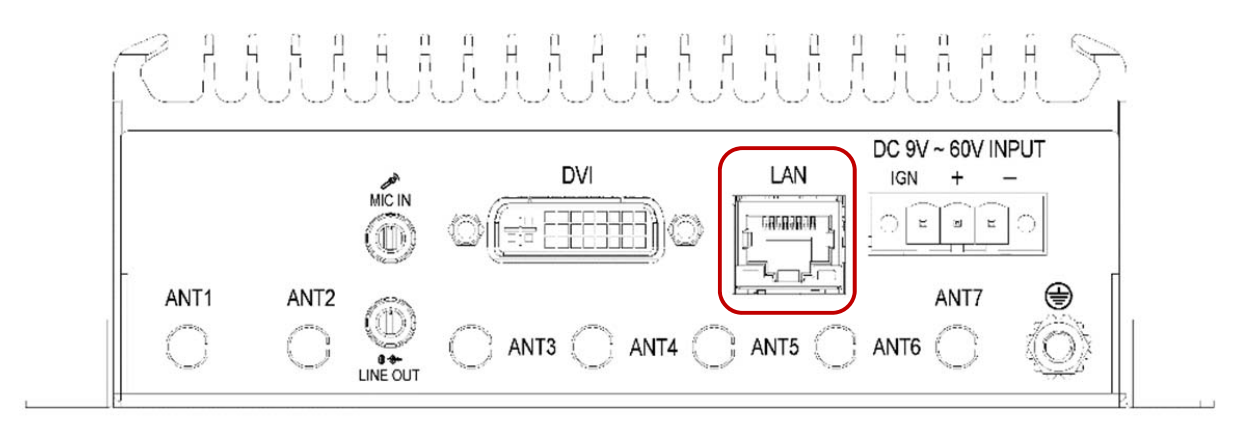

■ LAN port feature Intel i210-AT and support 10/100/1000 Mbps LAN.

#### 2.2.4 DC INPUT TERMINAL BLOCK

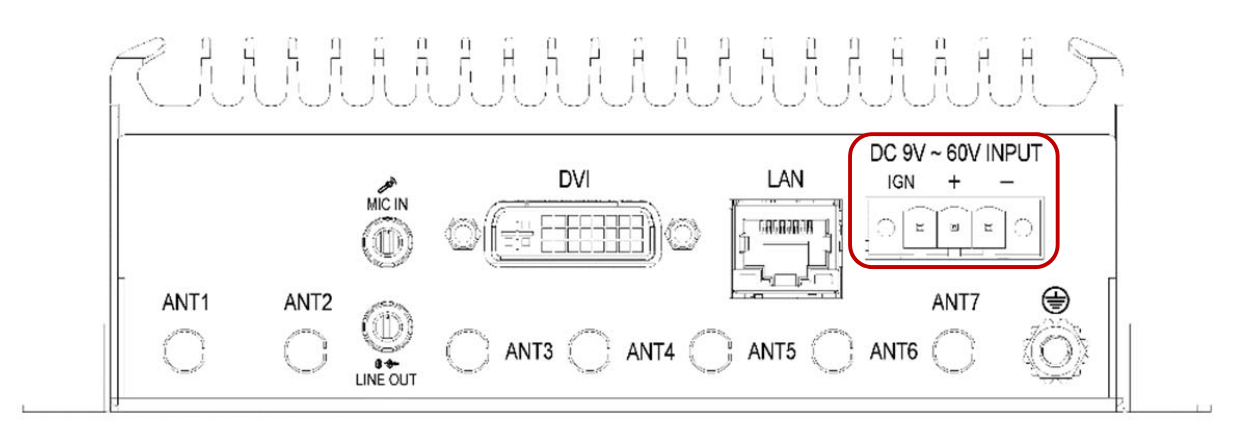

IGN is for ignition control when installed in a Vehicle. Please see more detail for the ignition control at "4.2 Ignition Power Management Quick Guide."

#### 2.3 ILLUSTRATION

#### 2.3.1 SYSTEM

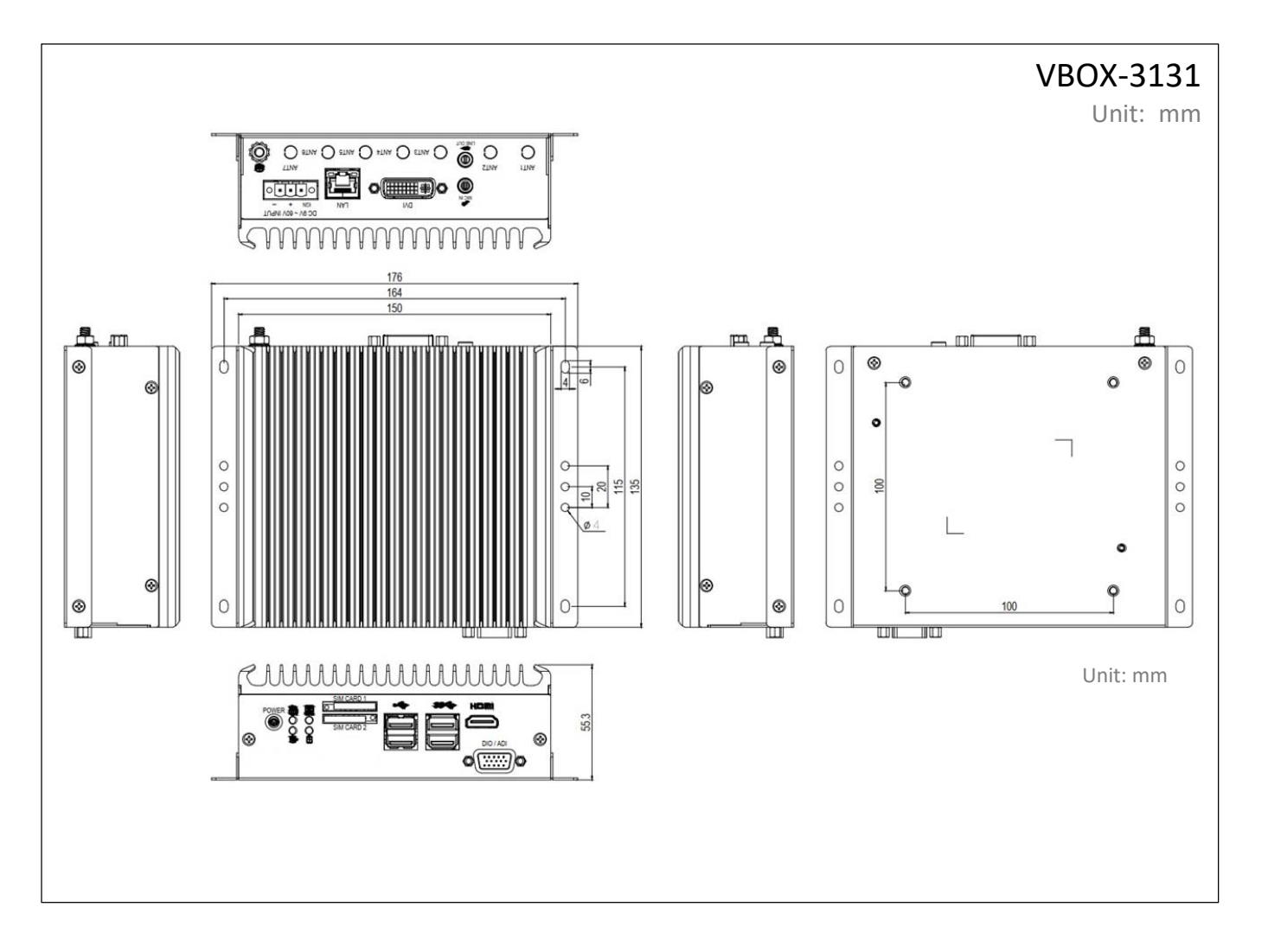

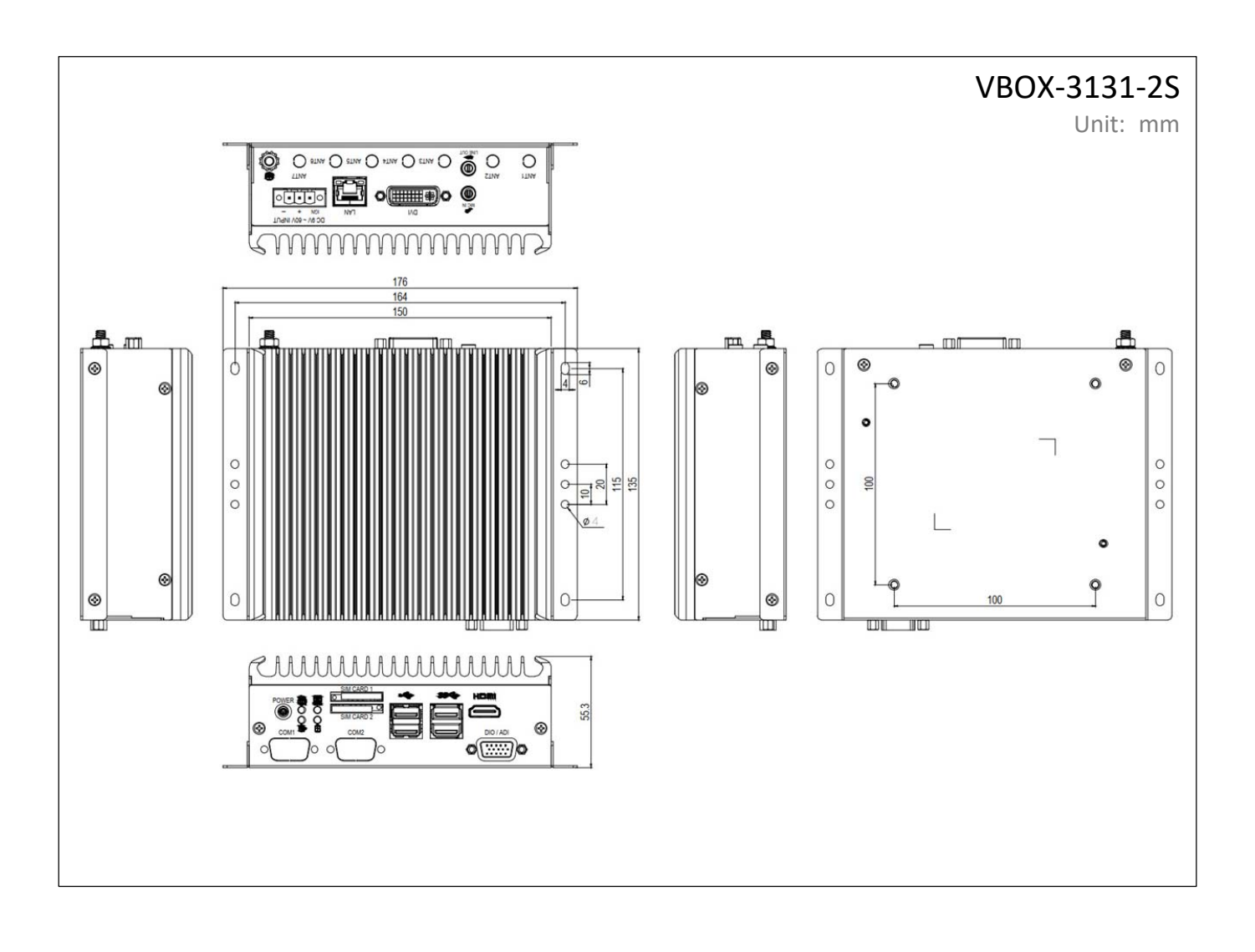

#### 2.3.2 MAIN BOARD

Top View

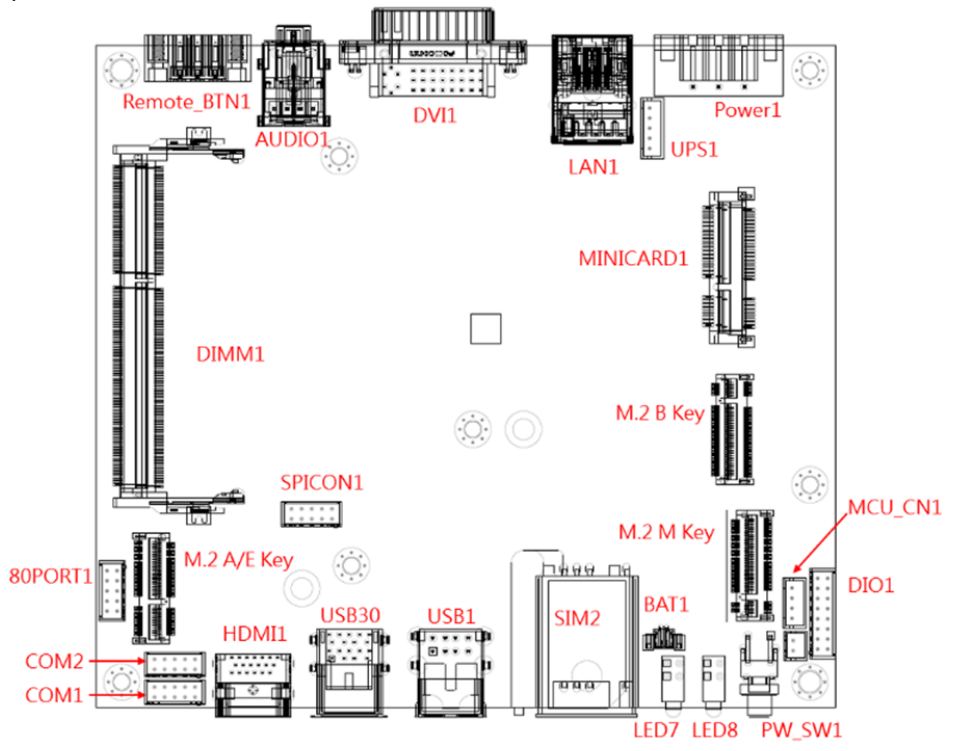

**Bottom View** 

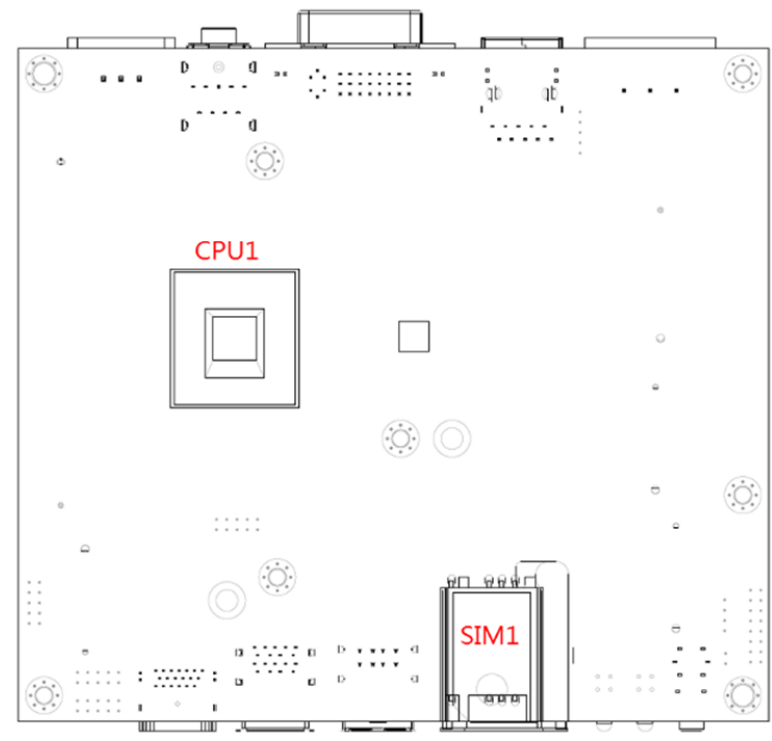

#### 2.4 I/O CONNECTOR DEFINITION

2.4.1 AUDIO CONNECTOR

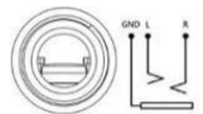

Connector size: 3 Pin x3 Connector type: 3.5mm Phone Jack x 3 Connector location: **AUDIO1** 

#### 2.4.2 LAN CONNECTOR

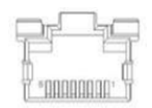

Connector size: 8 Pin Connector type: RJ45 Connector location: **LANUSB1, LANUSB2** 

#### 2.4.3 USB 3.0\_1/2 CONNECTOR

Connector size: DOUBLE SHORT USB 3.0 Connector type: A TYPE R/A Connector location: **USB30\_1** 

#### 2.4.4 USB 2.0\_1/2 CONNECTOR

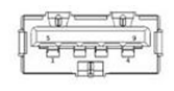

Connector size: DUAL 8 Pin Connector type: Type R/A Connector location: **USB1** 

#### 2.4.5 COM 1/2 CONNECTOR (OPTIONAL FOR MODEL FLEETPC-4-F-2S)

| 1  | 0  | 0 | 0 | 0 | 05  | 1 |
|----|----|---|---|---|-----|---|
| 11 | 60 |   | 1 |   | 1 1 |   |

Connector size: 9 Pin Connector type: D-Sub 9 Pin Connector location: **COM1~2** (RS-232/422/485)

| Pin | Signal |             |             |  |  |
|-----|--------|-------------|-------------|--|--|
|     | רכרסם  | RS485/422   | RS485       |  |  |
|     | R3232  | Full Duplex | Half Duplex |  |  |
| 1   | DCD    | TX-         | Data-       |  |  |
| 2   | RXD    | TX+         | Data+       |  |  |
| 3   | TXD    | RX+         |             |  |  |
| 4   | DTR    | RX-         |             |  |  |
| 5   |        | Ground      |             |  |  |
| 6   | DSR    |             |             |  |  |
| 7   | RTS    |             |             |  |  |
| 8   | CTS    |             |             |  |  |
| 9   | RI     |             |             |  |  |

#### 2.4.6 SIM CONNECTOR

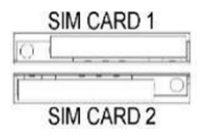

Connector size: SIM CARD 6 Pin Connector type: Push-Pull type Connector location: **SIM1 & 2** 

#### 2.4.7 DIO CONNECTOR

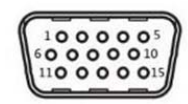

Connector size: 15 Pin Connector type: D-SUB9 Connector Female Connector location: **DIO** (DO: 5V@100mA; DI:5~48V, AI: 5~48V)

| Pin | Signal  | Pin | Signal |
|-----|---------|-----|--------|
| 1   | DO_1    | 2   | DO_2   |
| 3   | DO_3    | 4   | DO_4   |
| 5   | GND     | 6   | GND    |
| 7   | DI_1    | 8   | DI_2   |
| 9   | DI_3    | 10  | DI_4   |
| 11  | NC      | 12  | NC     |
| 13  | AINO    | 14  | AIN1   |
| 15  | ADC_GND |     |        |

#### 2.4.8 DC POWER CONNECTOR

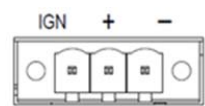

Connector size: 3 Pin Connector type: DECA 5mm-F-90D-5PIN Connector location: **Power1** 

#### 2.4.9 HDMI CONNECTOR

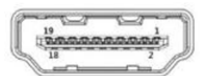

Connector size: 29 Pin Connector Type: HDMI Connector Female Connector location: **HDMI1** 

#### 2.4.10 DVI-D CONNECTOR

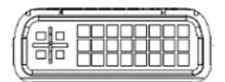

Connector size: 29 Pin Connector type: DVI-I Connector Female Connector location: **DVI** 

| Pin | Signal      | Pin | Signal      |
|-----|-------------|-----|-------------|
| 1   | TX2-        | 2   | TX2+        |
| 3   | GND         | 4   | USB_5V      |
| 5   | DVI_PWR_12V | 6   | DDC_CLK     |
| 7   | DDC_DAT     | 8   | RS232_TX    |
| 9   | TX1-        | 10  | TX1+        |
| 11  | GND         | 12  | USB_DM      |
| 13  | USB_DP      | 14  | +5V_DVI_PWR |
| 15  | GND         | 16  | DVI_HPD     |
| 17  | TXO-        | 18  | TX0+        |
| 19  | GND         | 20  | RS232_RX    |
| 21  | DVI_PWR_12V | 22  | GND         |
| 23  | DVI_CLK+    | 24  | DVI_CLK-    |
| C1  | LINE_OUT_L  | C2  | LINE_OUT_R  |
| C3  | MIC_IN_L    | C4  | MIC_IN_R    |
| C5  | AUDIO_GND   |     |             |

#### 2.5 BOARD CONNECTOR DEFINITION

2.5.1 NGFF1 SLOT (PCI-E & USB 2.0)

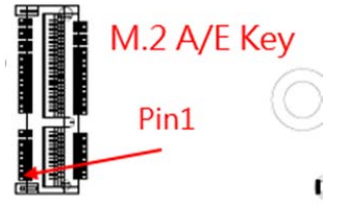

Connector size: NGFF 2230 /75 Pin Connector type: M.2 A/E Key H: 8.5mm Connector location: M2\_AE\_KEY1

| Pin | Signal        | Pin | Signal        |  |
|-----|---------------|-----|---------------|--|
| 1   | GND           | 2   | 3VSB          |  |
| 3   | USB_D+        | 4   | 3VSB          |  |
| 5   | USB_D-        | 6   | NC            |  |
| 7   | NC            | 8   | NC            |  |
| 9   | NC            | 10  | NC            |  |
| 11  | NC            | 12  | NC            |  |
| 13  | NC            | 14  | NC            |  |
| 15  | NC            | 16  | NC            |  |
| 17  | NC            | 18  | NC            |  |
| 19  | NC            | 20  | NC            |  |
| 21  | NC            | 22  | NC            |  |
| 23  | NC            | 24  | KEY           |  |
| 25  | KEY           | 26  | KEY           |  |
| 27  | KEY           | 28  | KEY           |  |
| 29  | KEY           | 30  | KEY           |  |
| 31  | KEY           | 32  | NC            |  |
| 33  | GND           | 34  | NC            |  |
| 35  | PCIE_TXP0     | 36  | NC            |  |
| 37  | PCIE_TXN0     | 38  | NC            |  |
| 39  | GND           | 40  | NC            |  |
| 41  | PCIE_RXP0     | 42  | NC            |  |
| 43  | PCIE_RXN0     | 44  | NC            |  |
| 45  | GND           | 46  | NC            |  |
| 47  | REFCLK_P0     | 48  | NC            |  |
| 49  | REFCLK_N0     | 50  | NC            |  |
| 51  | GND           | 52  | PCIE_RST0#    |  |
| 53  | PCIE_CLKREQ0# | 54  | M.2_DIS2#     |  |
| 55  | PCIE_WAKE0#   | 56  | M.2_DIS1#     |  |
| 57  | GND           | 58  | NC            |  |
| 59  | NC            | 60  | NC            |  |
| 61  | NC            | 62  | NC            |  |
| 63  | GND           | 64  | NC            |  |
| 65  | NC            | 66  | PCIE_RST1#    |  |
| 67  | NC            | 68  | PCIE_CLKREQ1# |  |
| 69  | GND           | 70  | PCIE_WAKE1#   |  |
| 71  | NC            | 72  | 3VSB          |  |
| 73  | NC            | 74  | 3VSB          |  |
| 75  | GND           |     |               |  |

#### 2.5.2 NGFF2 SLOT (USB 3.0 & USB 2.0)

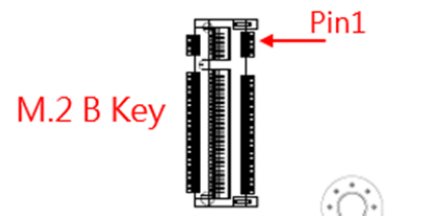

Connector size: NGFF 2230 /2242 /75 Pin Connector type: M.2 B Key H: 8.5mm Connector location: M2\_B\_KEY1

| Pin | Signal       | Pin | Signal  |
|-----|--------------|-----|---------|
| 1   | NC           | 2   | 3VSB    |
| 3   | GND          | 4   | 3VSB    |
| 5   | GND          | 6   | PWR_OFF |
| 7   | USB_D+       | 8   | W_DIS1  |
| 9   | USB_D-       | 10  | LED#    |
| 11  | GND          | 12  | KEY     |
| 13  | KEY          | 14  | KEY     |
| 15  | KEY          | 16  | KEY     |
| 17  | KEY          | 18  | KEY     |
| 19  | KEY          | 20  | NC      |
| 21  | NC           | 22  | NC      |
| 23  | NC           | 24  | NC      |
| 25  | DPR          | 26  | WDIS2#  |
| 27  | GND          | 28  | NC      |
| 29  | USB3_RX-     | 30  | UIM_RST |
| 31  | USB3_RX+     | 32  |         |
| 33  | GND          | 34  | UIM_DAT |
| 35  | USB3_TX-     | 36  | UIM_PWR |
| 37  | USB3_TX+     | 38  | N/C     |
| 39  | GND          | 40  | N/C     |
| 41  | NC           | 42  | N/C     |
| 43  | NC           | 44  | N/C     |
| 45  | GND          | 46  | N/C     |
| 47  | NC           | 48  | N/C     |
| 49  | NC           | 50  | PERST#  |
| 51  | GND          | 52  | CLKREQ# |
| 53  | NC           | 54  | PEWAKE# |
| 55  | NC           | 56  | NC      |
| 57  | GND          | 58  | NC      |
| 59  | NC           | 60  | NC      |
| 61  | NC           | 62  | NC      |
| 63  | NC           | 64  | NC      |
| 65  | NC           | 66  | NC      |
| 67  | RESET#(1.8V) | 68  | NC      |
| 69  | CONFIG_1     | 70  | NC      |
| 71  | GND          | 72  | 3VSB    |
| 73  | GND          | 74  | 3VSB    |
| 75  | NC           |     |         |

## 2.5.3 NGFF3 SLOT (SATA)

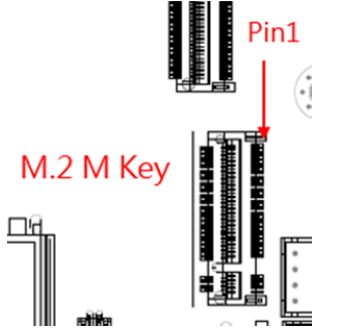

Connector size: NGFF 2280 /75 Pin Connector type: M.2 M Key H: 8.5mm Connector location: M2\_M\_KEY1

| Pin | Signal          | Pin | Signal   |
|-----|-----------------|-----|----------|
| 1   | GND             | 2   | 3.3V     |
| 3   | GND             | 4   | 3.3V     |
| 5   | NC              | 6   | NC       |
| 7   | NC              | 8   | NC       |
| 9   | GND             | 10  | LED#     |
| 11  | NC              | 12  | 3.3V     |
| 13  | NC              | 14  | 3.3V     |
| 15  | GND             | 16  | 3.3V     |
| 17  | NC              | 18  | 3.3V     |
| 19  | NC              | 20  | NC       |
| 21  | GND             | 22  | NC       |
| 23  | NC              | 24  | NC       |
| 25  | NC              | 26  | NC       |
| 27  | GND             | 28  | NC       |
| 29  | NC              | 30  | NC       |
| 31  | NC              | 32  | NC       |
| 33  | GND             | 34  | NC       |
| 35  | NC              | 36  | NC       |
| 37  | NC              | 38  | NC       |
| 39  | GND             | 40  | SMB_CLK  |
| 41  | SATA-RX+        | 42  | SMB-DATA |
| 43  | SATA-RX-        | 44  | NC       |
| 45  | GND             | 46  | NC       |
| 47  | SATA-TX-        | 48  | NC       |
| 49  | SATA-TX+        | 50  | NC       |
| 51  | GND             | 52  | NC       |
| 53  | NC              | 54  | NC       |
| 55  | NC              | 56  | NC       |
| 57  | GND             | 58  | NC       |
| 59  | KEY             | 60  | KEY      |
| 61  | KEY             | 62  | KEY      |
| 63  | KEY             | 64  | KEY      |
| 65  | KEY             | 66  | KEY      |
| 67  | NC              | 68  | NC       |
| 69  | PEDET(GND-SATA) | 70  | 3VSB     |
| 71  | GND             | 72  | 3VSB     |
| 73  | GND             | 74  | 3VSB     |
| 75  | GND             |     |          |

### 2.5.4 MINI CARD1 (PCIE/SATA/USB2.0)

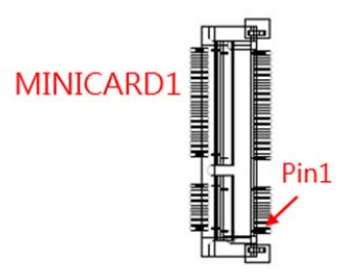

Connector size: 2 X 26 = 52 Pin Connector type: MINI PCI-E CON 9.2mmH Connector location: MINICARD1

| Pin | Signal           | Pin | Signal     |
|-----|------------------|-----|------------|
| 1   | PCIE_WAKE#       | 2   | 3VSB       |
| 3   | NC               | 4   | GND        |
| 5   | NC               | 6   | NC         |
| 7   | CLKREQ#          | 8   | NC         |
| 9   | GND              | 10  | NC         |
| 11  | CLK_N            | 12  | NC         |
| 13  | CLK_P            | 14  | NC         |
| 15  | GND              | 16  | NC         |
| 17  | NC               | 18  | GND        |
| 19  | NC               | 20  | W_DISABLE# |
| 21  | GND              | 22  | PERST#     |
| 23  | PETORXSATARX+    | 24  | 3VSB       |
| 25  | PETORX+_SATARX-  | 26  | GND        |
| 27  | GND              | 28  | NC         |
| 29  | GND              | 30  | SMBCLK     |
| 31  | PETOTXSATA_TX-   | 32  | SMBDATA    |
| 33  | PETOTX+_SATA_TX+ | 34  | GND        |
| 35  | GND              | 36  | USB_D-     |
| 37  | GND              | 38  | USB_D+     |
| 39  | 3VSB             | 40  | GND        |
| 41  | 3VSB             | 42  | NC         |
| 43  | GND              | 44  | NC         |
| 45  | NC               | 46  | NC         |
| 47  | NC               | 48  | NC         |
| 49  | NC               | 50  | GND        |
| 51  | CARD_SEL         | 52  | 3VSB       |
# 2.5.5 UPS JST CONNECTOR (PCI-EX4/SATAX1)

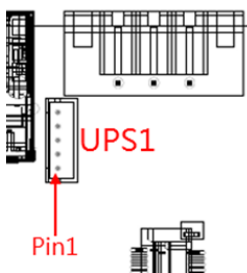

Connector size: 1 X 5 = 4 Pin Connector type: JST-2.0mm-M-180 Connector location: UPS1

| Pin | Signal | Pin | Signal |
|-----|--------|-----|--------|
| 1   | DC_VIN | 2   | DC_VIN |
| 3   | NC     |     |        |
| 4   | GND    | 5   | GND    |

# 2.5.6 MCU JST CONNECTOR

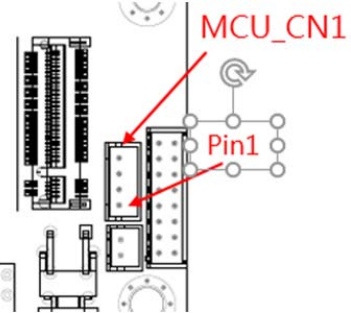

| Pin | Signal  | Pin | Signal     |
|-----|---------|-----|------------|
| 1   | PROGRAM | 2   | RS-232-RXD |
| 3   | GND     | 4   | RS-232-TXD |

Connector size: 1 X 4 = 4 Pin Connector type: JST-2.0mm-M-180 Connector location: MCU\_CN1

# 2.5.7 BAT CONNECTOR

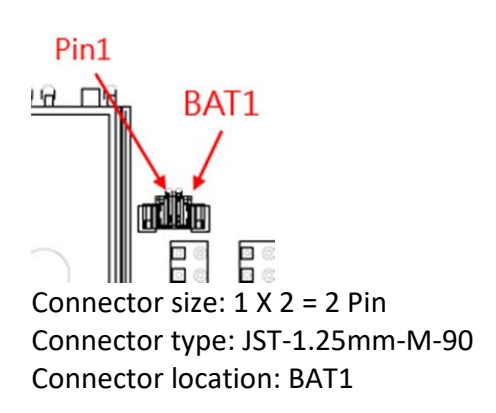

| Pin | Signal | Pin | Signal |
|-----|--------|-----|--------|
| 1   | 3.3V   | 2   | GND    |

# 2.5.8 DIO JST CONNECTOR

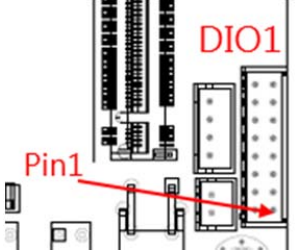

Connector size: 2 X 8 = 16 Pin Connector type: JST-2.0mm-M-180 Connector location: DIO1 DO: 5V@100mA; DI: 5~48V; AI: 9~48V

| Pin | Signal  | Pin | Signal   |
|-----|---------|-----|----------|
| 1   | DO_1    | 2   | DO_2     |
| 3   | DO_3    | 4   | DO_4     |
| 5   | GND     | 6   | GND      |
| 7   | DI_1    | 8   | DI_2     |
| 9   | DI_3    | 10  | DI_4     |
| 11  | NC      | 12  | NC       |
| 13  | AINO    | 14  | AIN1     |
| 15  | ADC_GND | 16  | GND_CASS |

Pin

2

4

6

8

10

Signal

COM\_RXD

COM\_DTR

COM\_DSR

COM\_CTS

GND

# 2.5.9 COM JST CONNECTOR (RS-232/422/485) (OPTIONAL FOR MODEL FLEETPC-4-F-2S)

Signal

COM\_DCD

COM\_TXD

GND

COM RTS

COM\_RI

Pin

1

3

5

7

9

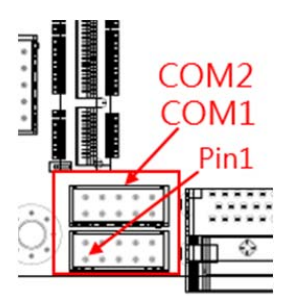

Connector size: 2 X 5 = 10 Pin Connector type: JST-2.0mm-M-180 Connector location: COM1~2

# 2.5.10 REMOTE BTN CONNECTOR (OPTIONAL)

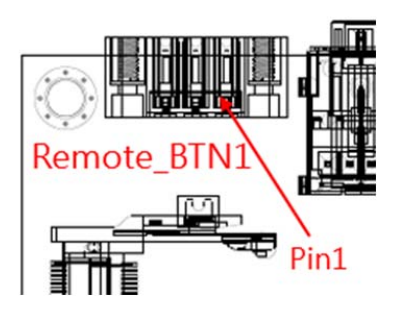

| Pin | Signal  | Pin | Signal  |
|-----|---------|-----|---------|
| 1   | COM_DCD | 2   | COM_RXD |
| 3   | COM_TXD | 4   | COM_DTR |
| 5   | GND     | 6   | COM_DSR |
| 7   | COM_RTS | 8   | COM_CTS |
| 9   | COM_RI  | 10  | GND     |

Connector size: 1 X 3 Pin Connector type: ME050-350-02G 1x3PIN 90D Connector location: Remote\_BTN1

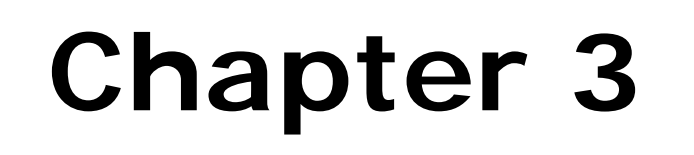

# System Setup

# 3.0 SYSTEM SETUP

# 3.1 OPENING THE CHASSIS

#### Step 1.

Unscrew the six screws on the chassis (side and bottom), as shown in the picture.

Bottom

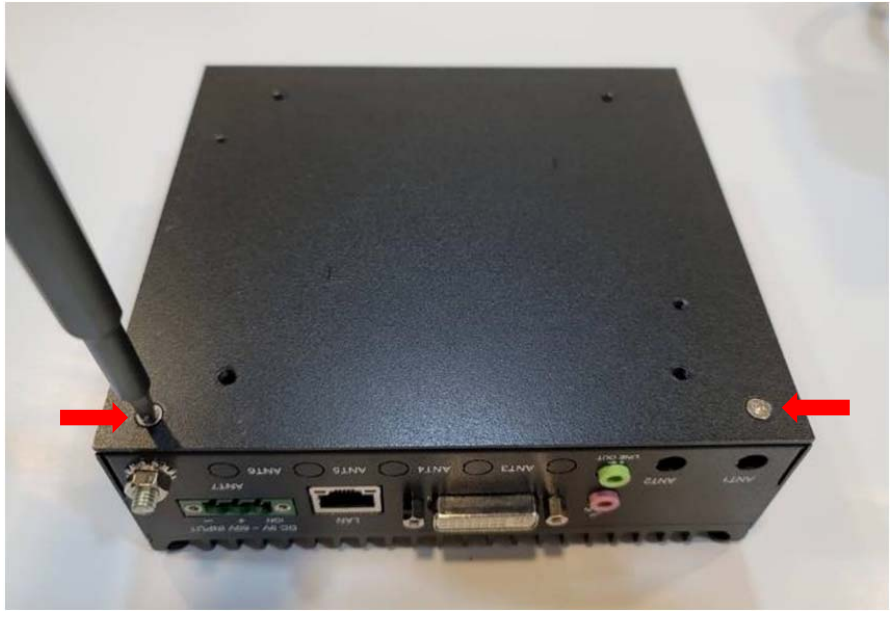

Side

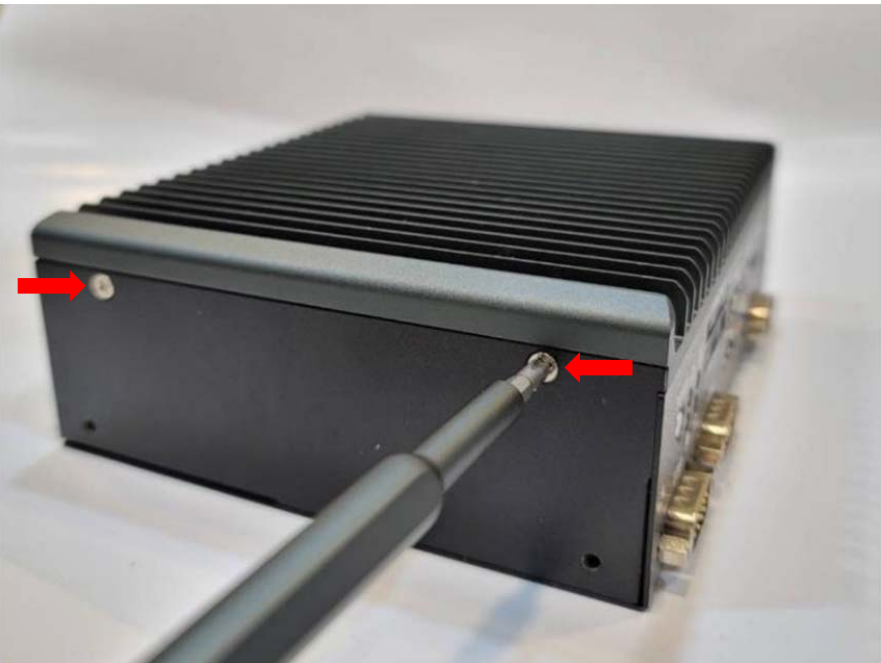

Step 2.

Unscrew the two screws on the front panel, as shown in the picture.

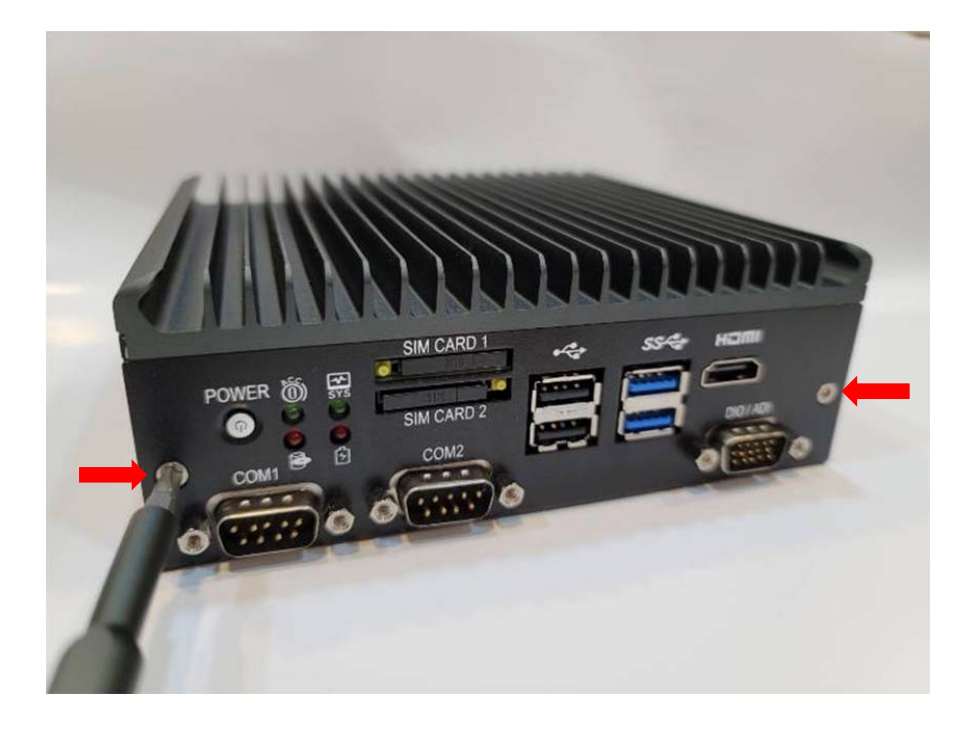

# **Step 3.** Remove the chassis.

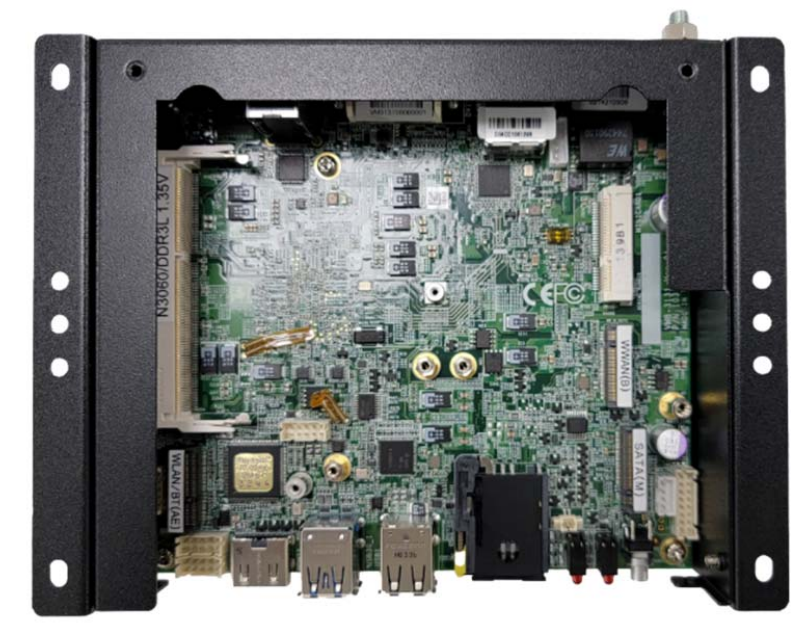

#### 3.2 INSTALLING MEMORY

#### Step 1.

Insert the memory module into the slot as shown in the picture.

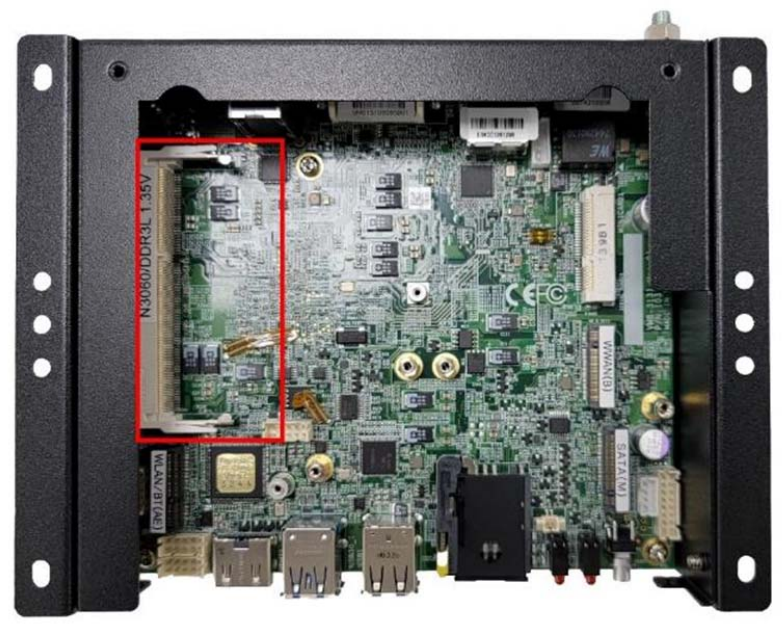

# Step 2.

Hold the memory module with its notch aligned with the memory slot on the motherboard and insert the memory module into the space at a 30-degree angle.

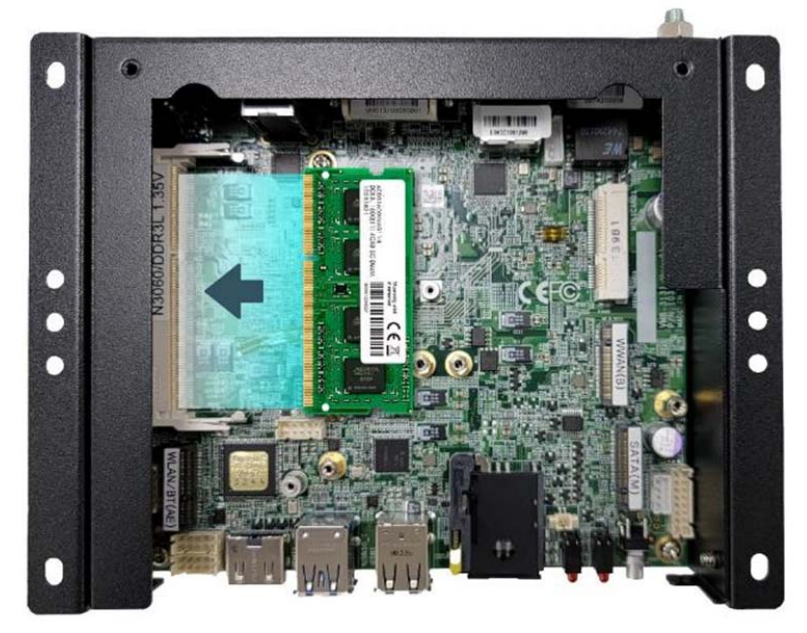

#### Step 3.

Tilt the memory module to be fixed with both memory lock stoppers.

# 3.3 INSTALLING MINI PCIE EXPANSION CARD (PCIE/SATA/USB2.0)

#### Step 1.

Insert MINI PCIe Expansion Card into the Slot as shown in the picture.

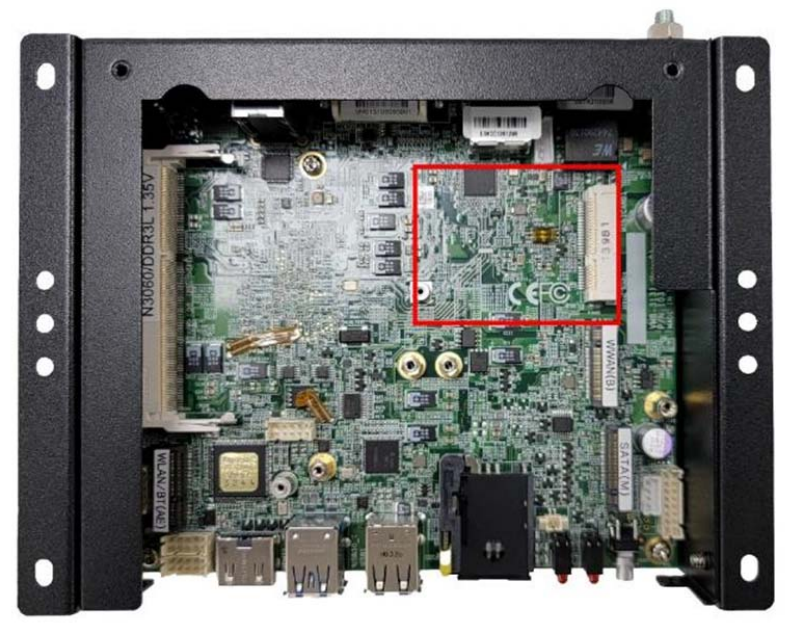

# Step 2.

Hold the module with its notch aligned with the Slot on the motherboard and insert the module into the slot at a 30-degree angle.

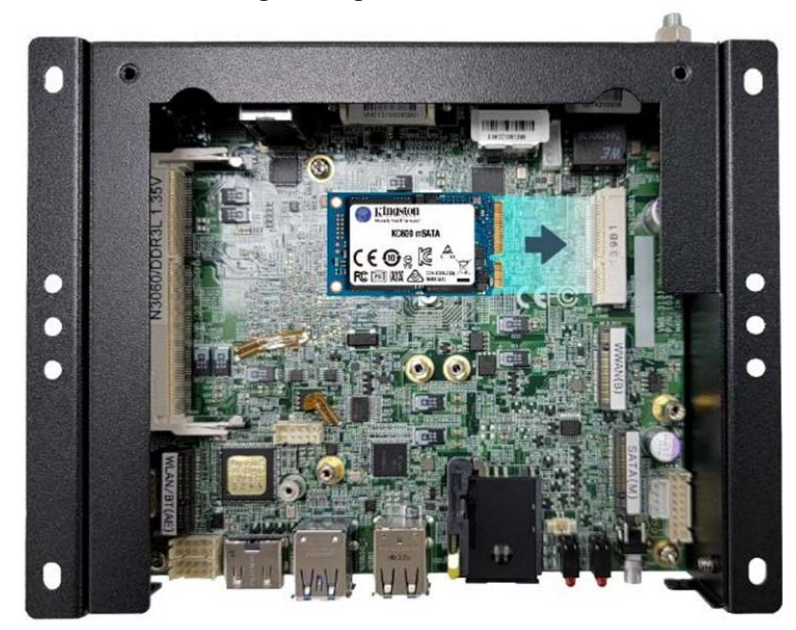

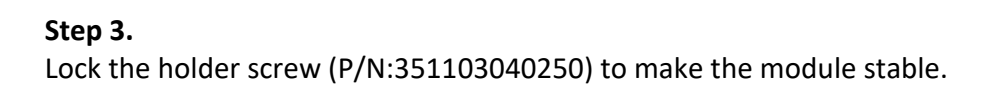

# 3.4 INSTALLING M.2 PCIE SSD

#### Step 1.

Insert MINI PCIe Expansion Card into the Slot as shown in the picture.

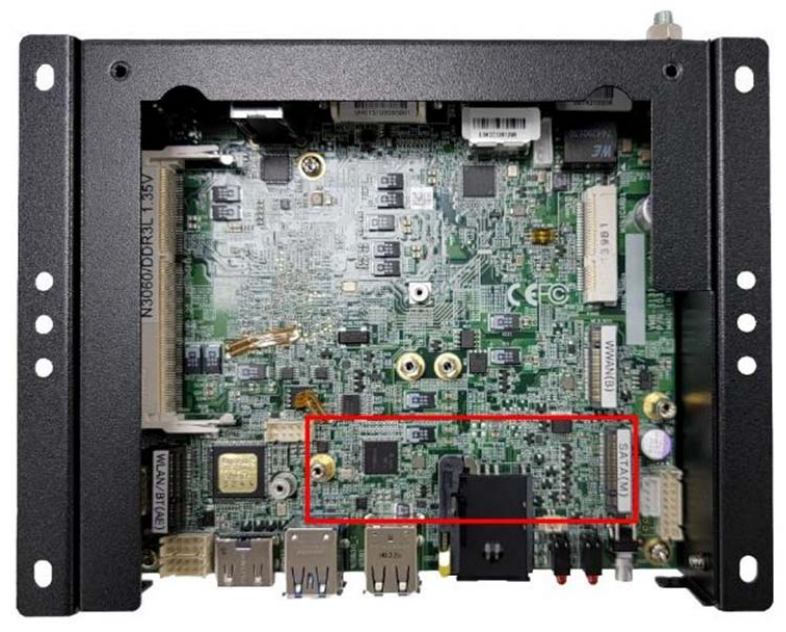

# Step 2.

Hold the module with its notch aligned with the Slot on the motherboard and insert the module into the slot at a 30-degree angle.

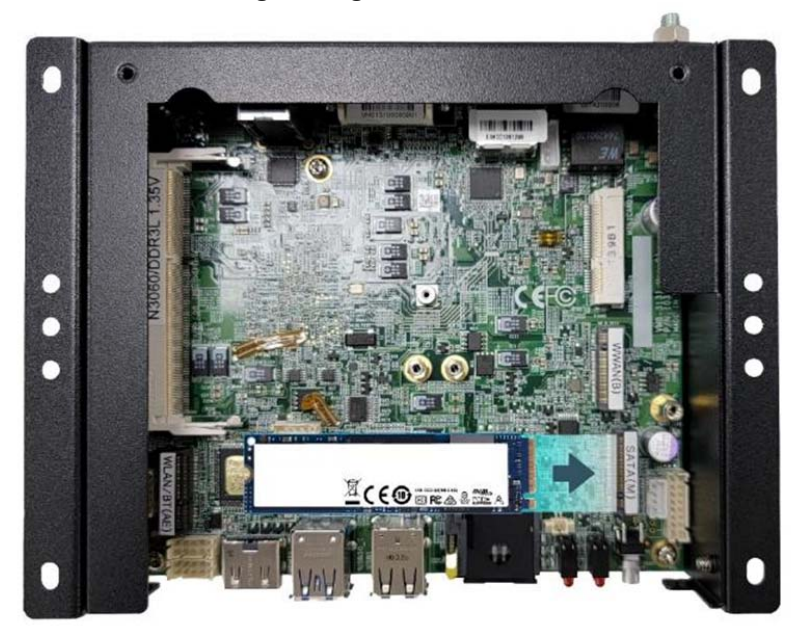

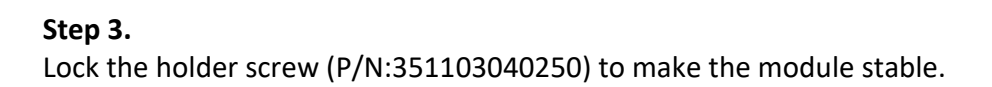

# 3.5 INSTALLING BAT-3000-P BACKUP BATTERY (OPTIONAL)

#### Step 1.

Please take out the thermal pad and attach it to the HEATSINK according to the position shown in the figure. (Please smooth it and not exceed the edge)

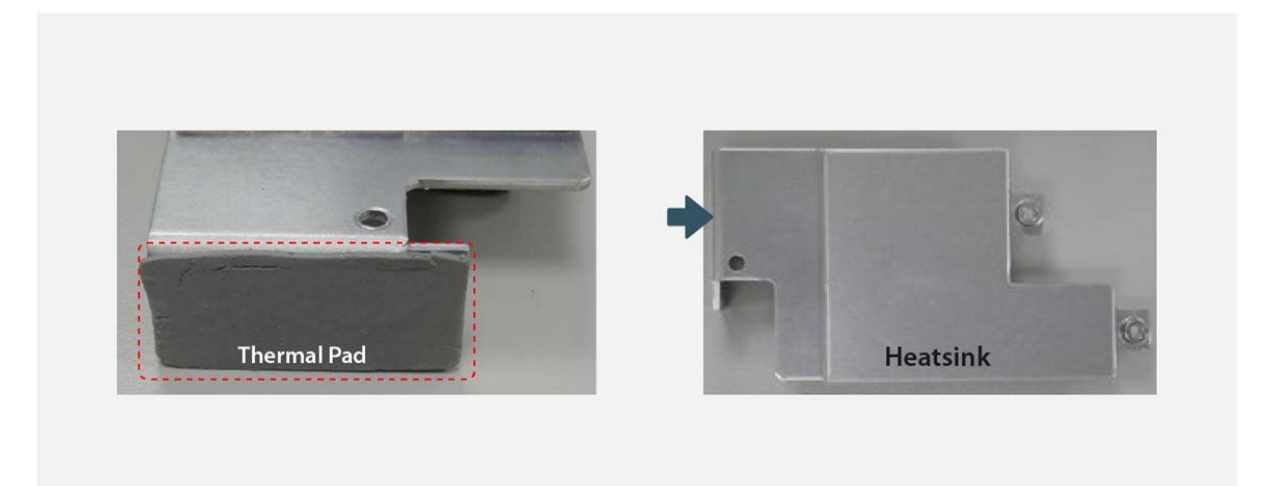

#### Step 2.

Align the screw holes to install the HEATSINK on the body and tighten the screws.

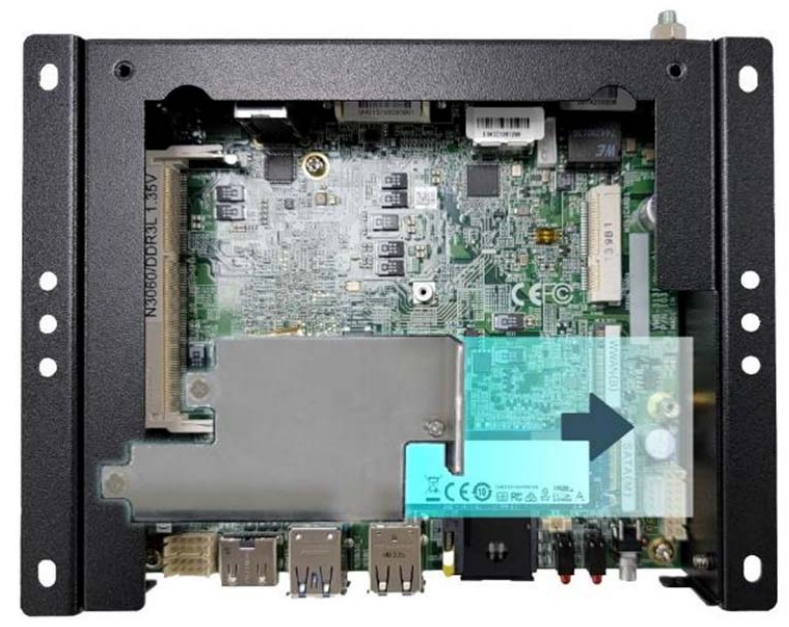

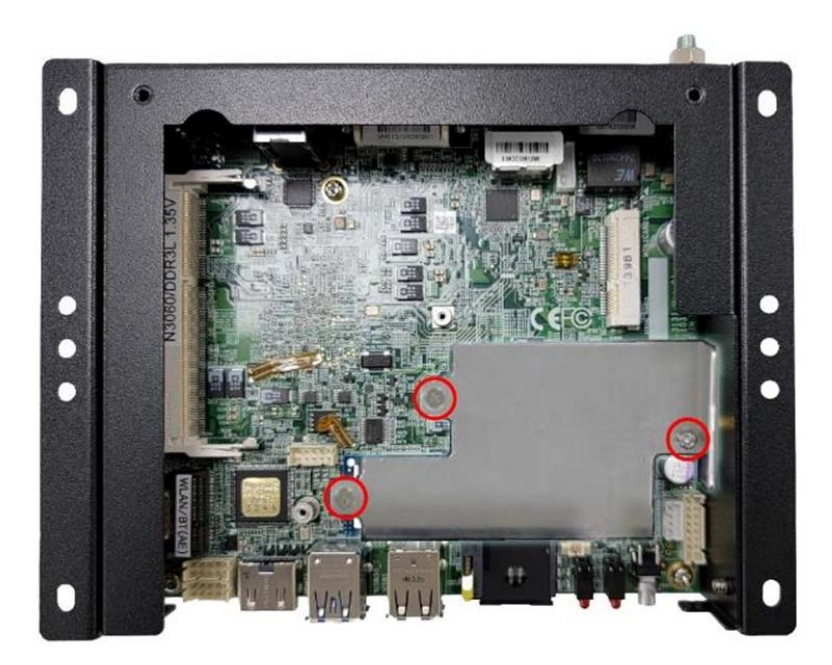

## Step 3.

Mount the BAT-3000-P Kit on the bottom BRACKET using the attached screws. (Pay attention to the direction of the battery outlet)

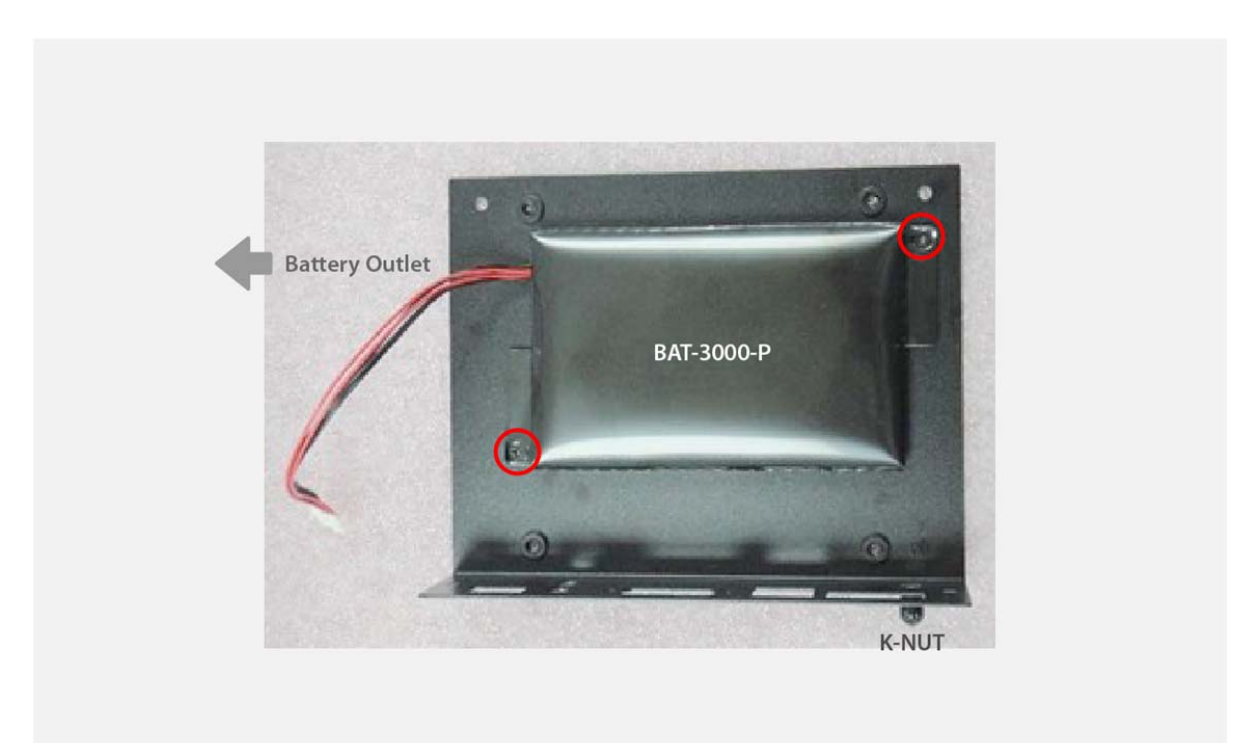

#### Step 4.

Insert the battery connector into the UPS1 position of the mainboard, and then install the BRACKET back to the main body of the machine.

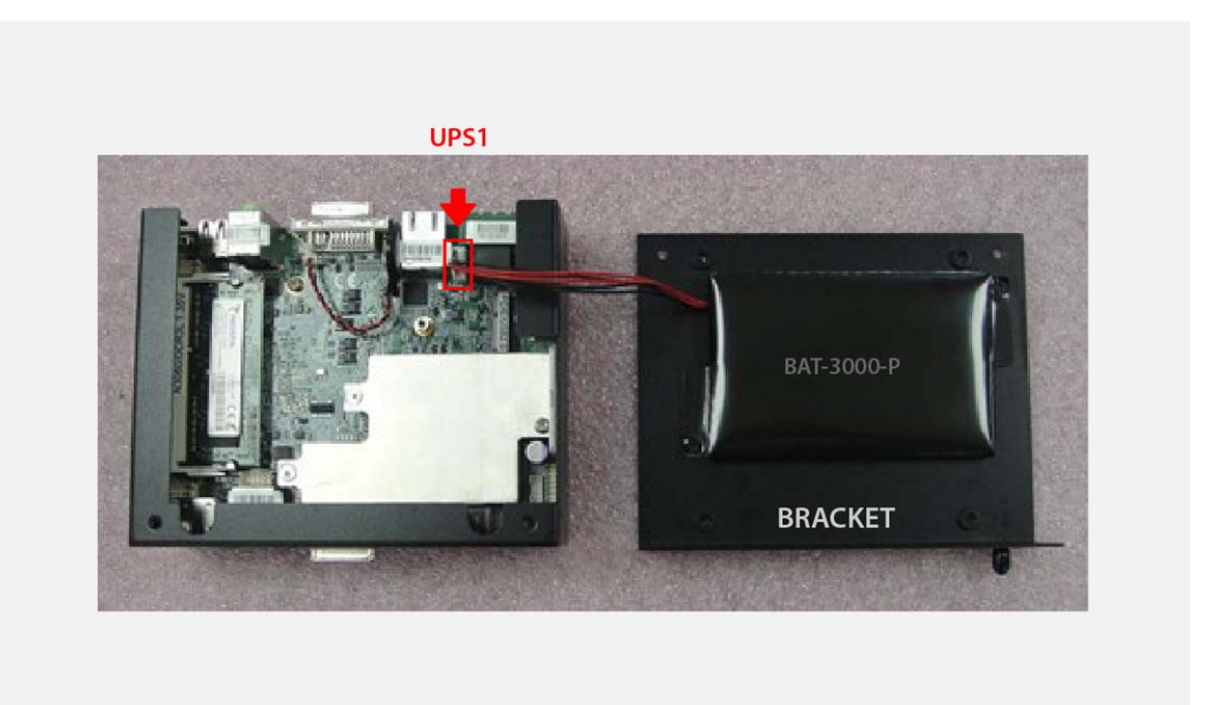

#### Step 5.

Cover the BRACKET to the machine and tighten the screws. Please note that the battery cable is close to the edge, so be careful not to press it.

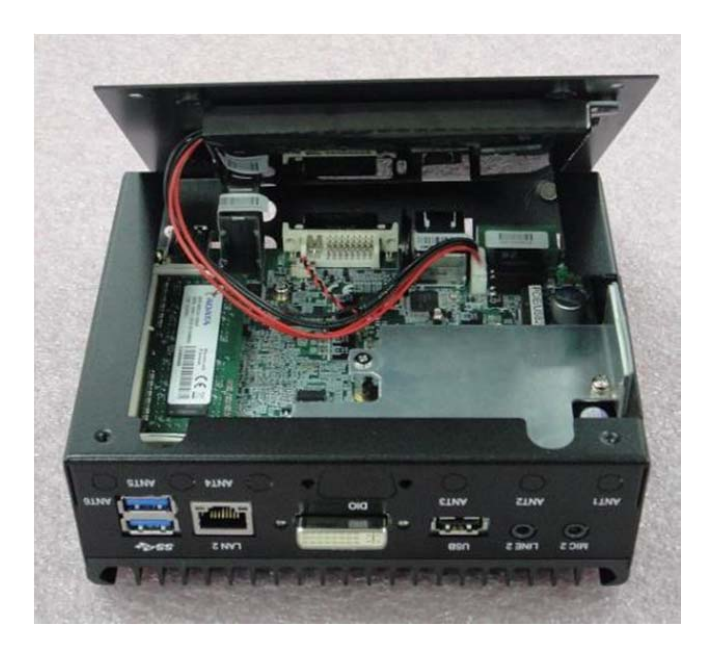

# Chapter 4

System Resource

# 4.1 DIO Control Register

# Hardware Specification

| Model       | Analog Input       | GPI Voltage | GPO Voltage | DO Max Current |
|-------------|--------------------|-------------|-------------|----------------|
| FLEETPC-4-F | 9~60V/0.5Vaccuracy | 5~60V       | 5V          | 100mA          |

# **Digital Output and External Relay Recommend Circuit**

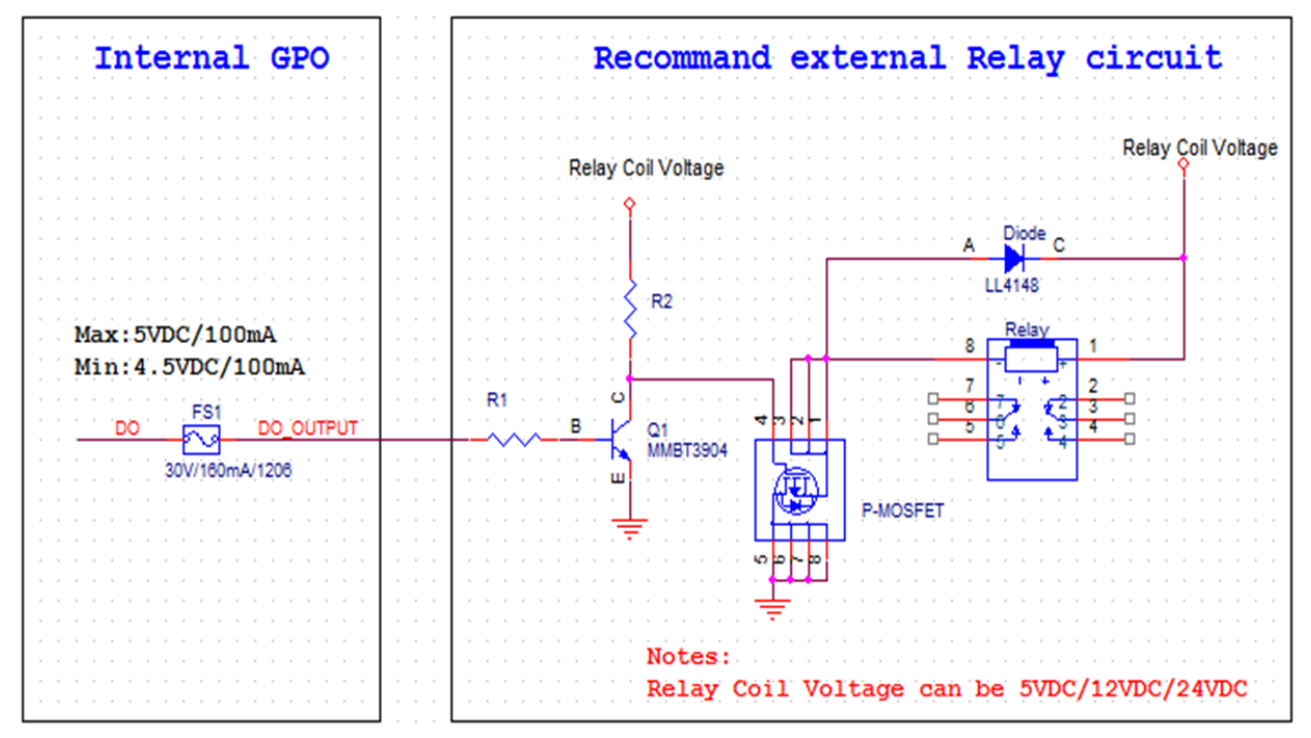

# **Register Definitions**

DO Data Register – 0x31

| Bit | Name      | R/W | DESCRIPTION        |
|-----|-----------|-----|--------------------|
| 3   | GPIO4_OUT | R/W | GPIO4 output data. |
| 2   | GPIO3_OUT | R/W | GPIO3 output data. |
| 1   | GPIO2_OUT | R/W | GPIO2 output data. |
| 0   | GPIO1_OUT | R/W | GPIO1 output data. |

DI Status Register – 0x30

| Bit | Name     | R/W | DESCRIPTION       |
|-----|----------|-----|-------------------|
| 3   | GPIO4_IN | R   | GPIO4 pin status. |
| 2   | GPIO3_IN | R   | GPIO3 pin status. |
| 1   | GPIO2_IN | R   | GPIO2 pin status. |
| 0   | GPIO1_IN | R   | GPIO1 pin status. |

# 4.2 Ignition Power Management Quick Guide

#### Startup conditions from the IGNITION signal:

- IGNITION startup signal must be valid during 3 sec. (anti-noise protection).
- Typically, the system can start only from the IGNITION signal because the startup PIC controller is disconnected from the power source.

### **Startup Procedure by Ignition**

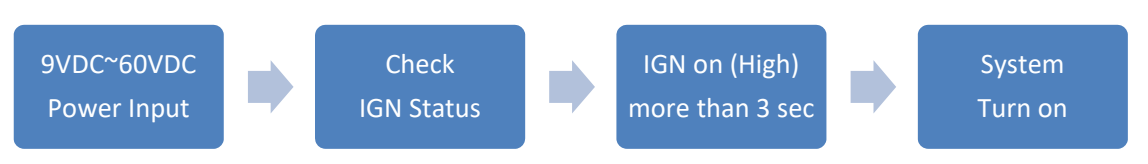

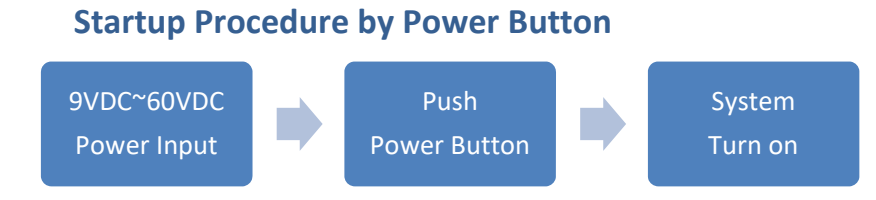

# **Technical Support**

Please do not hesitate to contact CARTFT.COM for API and utility when you cannot fix the problems.

- TEL: +4971213878264
- FAX: +4971213878265
- E-mail: <u>sales@CarTFT.com</u>
- Website: <u>www.CarTFT.com</u>

# Chapter 5

**BIOS Setting** 

# 5.0 BIOS SETTING

# 5.1 Enter The BIOS

Power on the computer, and the system will start POST (Power On Self Test) process. When the message below appears on the screen, press the (DEL) key to enter Setup.

# Press DEL to enter SETUP.

If the message disappears before you respond and you still wish to enter Setup, restart the system by turning it OFF and On or pressing the RESET button. You may also restart the system by simultaneously pressing <Ctrl>, <Alt>, and <Delete> keys.

# Important

- The items under each BIOS category described in this chapter are continuously updated for better system performance. Therefore, the description may differ slightly from the latest BIOS and should be held for reference only.
- Upon boot-up, the 1st line appearing after the memory count is the BIOS version. It is usually in the format.

# **Control Keys**

Power on the computer, and the system will start POST (Power On Self Test) process. When the message below appears on the screen, press the (DEL) key to enter Setup.

| <^>             | Move to the previous item.                                        |
|-----------------|-------------------------------------------------------------------|
| <↓>             | Move to the next item.                                            |
| <←>             | Move to the item in the left hand.                                |
| <→>             | Move to the item in the right hand.                               |
| <enter></enter> | Select the item                                                   |
| <esc></esc>     | Jumps to the Exit menu or returns to the main menu from a submenu |
| <+/PU>          | Increase the numeric value or make changes                        |
| <-/PD>          | Decrease the numeric value or make changes                        |
| <f1></f1>       | General Help                                                      |
| <f3></f3>       | Load Optimized Defaults                                           |
| <f4></f4>       | Save all the CMOS changes and exit                                |

# **Getting Help**

After entering the Setup menu, the first menu you will see is the Main Menu.

# Main Menu

The main menu lists the setup functions you can make changes to. You can use the arrow keys  $(\uparrow \downarrow)$  to select the item. The online description of the highlighted setup function is displayed at the bottom of the screen.

# Sub-Menu

If you find a fitting pointer symbol (as shown in the right view) appears to the left of specific fields, a sub-menu can be launched from this field. A sub-menu contains additional options for a field parameter. You can use arrow keys (  $\uparrow \downarrow$  ) to highlight the area and press <Enter> to call up the sub-menu. Then you can use the control keys to enter values and move from place to field within a sub-menu. If you want to return to the main menu, press the <Esc >.

# General Help <F1>

The BIOS setup program provides a General Help screen. You can call up this screen from any menu by simply pressing <F1>. The Help screen lists the appropriate keys to use and the possible selections for the highlighted item. Press <Esc> to exit the Help screen.

#### 5.2 Main

| Aptio Setup – A<br>Main Advanced Chipset Security                                                                                                    | merican Megatrends Internati<br>Boot Save & Exit                                                                                                    | onal, LLC.                                                                                                    |
|----------------------------------------------------------------------------------------------------|----------------------------------------------------------------------------------------------------|----------------------------------------------------------------------------------------------------|
| BIOS Information<br>BIOS Vendor<br>Module Name<br>BIOS Version<br>Firmware Version<br>Motherboard Serial Number<br>Build Date and Time<br>Processor Information<br>Name<br>Type<br>Speed<br>ID<br>Stepping<br>Package<br>Number of Processors<br>Microcode Revision<br>Total Memory<br>Memory Frequency<br>PCH Information<br>Name<br>PCH SKU<br>Stepping | American Megatrends<br>AMB-5210G<br>R1.00-07<br>V.0.3.1-0.9-16<br>N/A<br>07/10/2020 17:29:06<br>CometLake DT<br>Intel(R) Core(TM)<br>19-10900TE CPU @ 1.80GHz<br>1800 MHz<br>0xA0654<br>P1<br>LGA1200<br>10Core(s) / 20Thread(s)<br>C6<br>32768 MB<br>2667 MHz<br>CML PCH-H<br>Q470<br>A0 | <pre>++: Select Screen f1: Select Item Enter: Select +/-: Change Opt. F1: General Help F2: Previous Values F3: Optimized Defaults F4: Save &amp; Exit ESC: Exit</pre> |
| Ven 2 21 1277 Conunight                                                                                                    | (C) 2020 American Medatrends                                                                                                    | International LLC                                                                                                    |

# • System Date

This setting allows you to set the system Date. The time format is <Day> <Month> <Date> <Year>.

#### System Time

This setting allows you to set the system time. The time format is <Hour> <Minute> <Second>.

#### 5.3 Advanced

#### 5.3.1 CPU Configuration

#### Turbo Mode

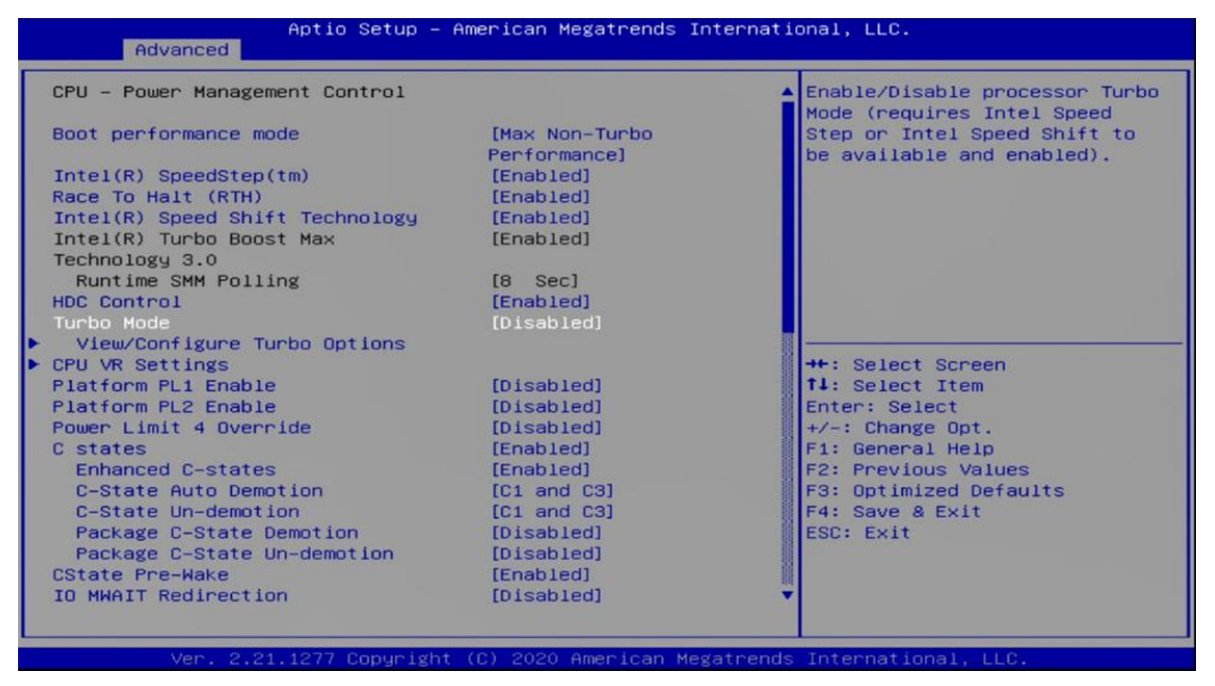

#### Hyper-Threading

Allows you to enable or disable the Intel<sup>®</sup> Hyper-Threading function of the processor.

| ID                              | 0×A0654               | Enable or Disable           |
|---------------------------------|-----------------------|-----------------------------|
| Speed                           | 1800 MHz              | Hyper-Threading Technology. |
| L1 Data Cache                   | 32 KB × 10            |                             |
| L1 Instruction Cache            | 32 KB × 10            |                             |
| L2 Cache                        | 256 KB × 10           |                             |
| L3 Cache                        | 20 MB                 |                             |
| L4 Cache                        | N/A                   |                             |
| VMX                             | Supported             |                             |
| SMX/TXT                         | Supported             |                             |
| C6DRAM                          | [Enabled]             |                             |
| Software Guard Extensions (SGX) | [Software Controlled] |                             |
| Select Owner EPOCH input type   | [No Change in Owner   |                             |
|                                 | EPOCHs]               | ++: Select Screen           |
| CPU Flex Ratio Override         | [Disabled]            | 11: Select Item             |
| CPU Flex Ratio Settings         | 18                    | Enter: Select               |
| Hardware Prefetcher             | [Enabled]             | +/-: Change Opt.            |
| Adjacent Cache Line Prefetch    | [Enabled]             | F1: General Help            |
| Intel (VMX) Virtualization      | [Enabled]             | F2: Previous Values         |
| Technology                      |                       | F3: Optimized Defaults      |
| PECI                            | [Enabled]             | F4: Save & Exit             |
| Active Processor Cores          | [A11]                 | ESC: Exit                   |
| Hyper-Threading                 | [Enabled]             |                             |
| BIST                            | [Disabled]            |                             |
| AP threads Idle Manner          | [MWAIT Loop]          | •                           |

# Intel (VMX) Virtualization Technology

Enables or disables Intel<sup>®</sup> Virtualization Technology. Virtualization enhanced by Intel<sup>®</sup> Virtualization Technology will allow a platform to run multiple operating systems and applications in independent partitions. With virtualization, one computer system can function as multiple virtual systems.

| Hovanced                                             |                                                                   |
|------------------------------------------------------|-------------------------------------------------------------------|
| CPU Configuration                                    | When enabled, a VMM can                                           |
| Type Intel(R) Core(TM)<br>i9-10900TE CPU @ 1.1       | hardware capabilities provided<br>BOGHz by Vanderpool Technology. |
| ID 0xA0654                                           |                                                                   |
| Speed 1800 MHz                                       |                                                                   |
| L1 Data Cache 32 KB x 10                             |                                                                   |
| L1 Instruction Cache 32 KB x 10                      |                                                                   |
| L2 Cache 256 KB x 10                                 |                                                                   |
| L3 Cache 20 MB                                       |                                                                   |
| L4 Cache N/A                                         |                                                                   |
| VMX Supported                                        |                                                                   |
| SMX/TXT Supported                                    |                                                                   |
|                                                      | ++: Select Screen                                                 |
| C6DRAM [Enabled]                                     | 14: Select Item                                                   |
| Software Guard Extensions (SGX) [Software Controller | d] Enter: Select                                                  |
| Select Owner EPOCH input type [No Change in Owner]   | +/-: Change Opt.                                                  |
| EPOCHs]                                              | F1: General Help                                                  |
| CPU Flex Ratio Override [Disabled]                   | F2: Previous Values                                               |
| CPU Flex Ratio Settings 18                           | F3: Optimized Defaults                                            |
| Hardware Prefetcher [Enabled]                        | F4: Save & Exit                                                   |
| Adjacent Cache Line Prefetch [Enabled]               | ESC: Exit                                                         |
| Intel (VMX) Virtualization [Enabled]                 |                                                                   |
| Technology                                           |                                                                   |
| PECI [Enabled]                                       |                                                                   |
|                                                      |                                                                   |
|                                                      |                                                                   |

# 5.3.2 ACPI Settings

This item allows users to configure ACPI settings.

#### • Enable ACPI Auto Configuration

Enables or disables BIOS Advanced Configuration Power Interface<sup>®</sup> (ACPI) auto-configuration.

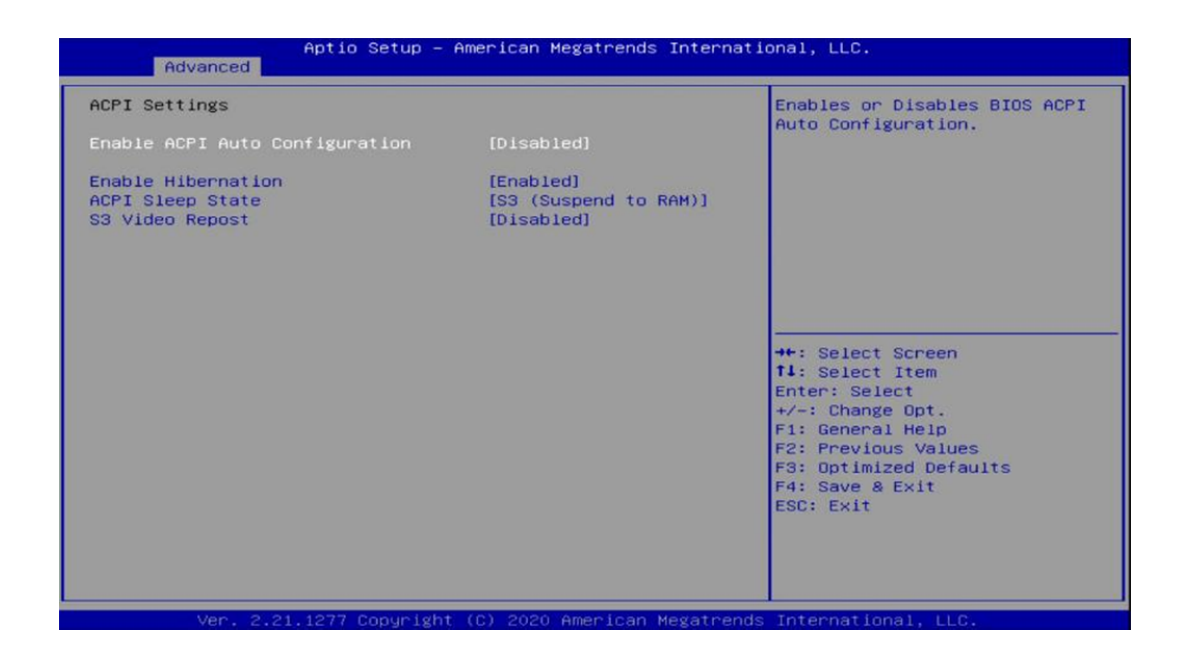

# ACPI Sleep State

Allows users to select the highest Advanced Configuration Power Interface<sup>®</sup> (ACPI) sleep state that the system will enter when suspend button is pressed.

| Advanced Aptio Setup -                 | American Megatrends Interna        | tional, LLC.                                                      |
|----------------------------------------|------------------------------------|-------------------------------------------------------------------|
| ACPI Settings                          |                                    | Enables or Disables System                                        |
| Enable ACPI Auto Configuration         | [Disabled]                         | Sleep State). This option may<br>not be effective with some       |
| Enable Hibernation<br>ACPI Sleep State | [Enabled]<br>[S3 (Suspend to RAM)] | operating systems.                                                |
| S3 Video Repost                        | [D1Sabled]                         |                                                                   |
|                                        |                                    |                                                                   |
|                                        |                                    | ++: Select Screen                                                 |
|                                        |                                    | Enter: Select<br>+/-: Change Opt.                                 |
|                                        |                                    | F1: General Help<br>F2: Previous Values<br>F3: Optimized Defaults |
|                                        |                                    | F4: Save & Exit<br>ESC: Exit                                      |
|                                        |                                    |                                                                   |
|                                        |                                    |                                                                   |

#### S3 Video Repost

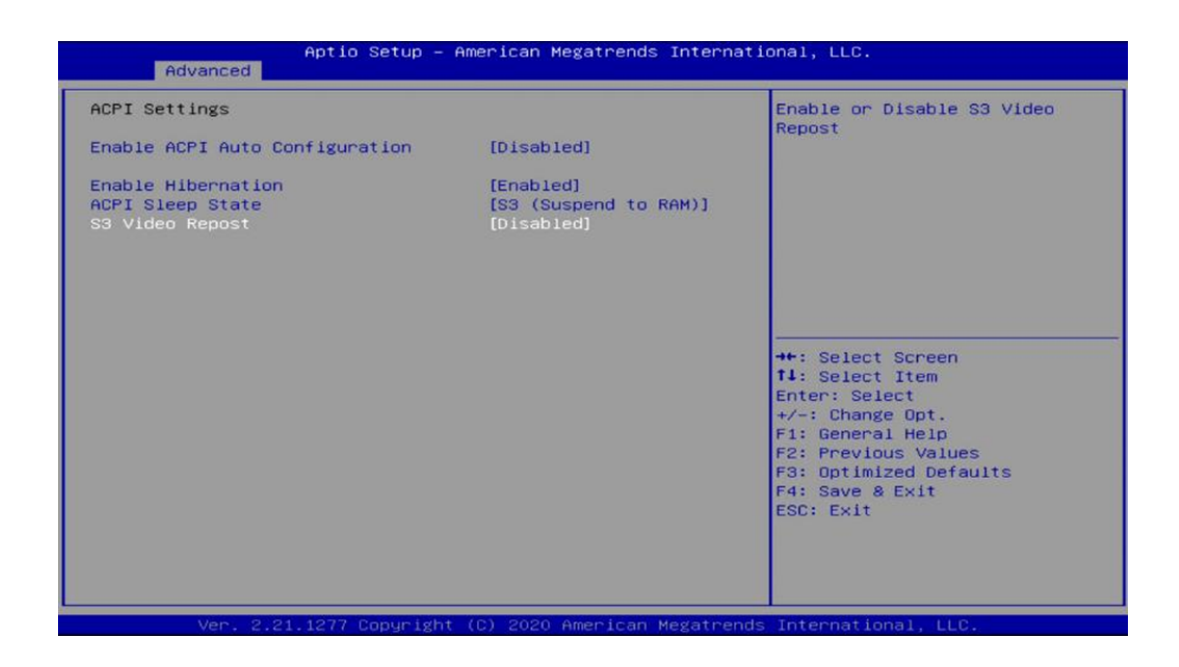

# 5.3.3 Super I/O

The screen allows users to select options for the Super IO configuration and change the value of the option chosen.

# Serial Port Configuration

| Aptio Setup<br>Advanced                                                                                                    | – American Megatrends Internat. | ional, LLC.                                                                                                    |
|----------------------------------------------------------------------------------------------------|---------------------------------|----------------------------------------------------------------------------------------------------|
| F81866 Super IO Configuration                                                                                                    |                                 | Set Parameters of Serial Port                                                                                                    |
| Super IO Chip<br>Serial Port 1 Configuration<br>Serial Port 2 Configuration<br>Serial Port 3 Configuration<br>Serial Port 4 Configuration | F81866                          |                                                                                                    |
| Watch Dog Function                                                                                                    | [Disabled]                      |                                                                                                    |
|                                                                                                    |                                 | <pre>++: Select Screen t1: Select Item Enter: Select +/-: Change Opt. F1: General Help F2: Previous Values F3: Optimized Defaults F4: Save &amp; Exit ESC: Exit</pre> |
| Ver. 2.21.1277 Copyrig                                                                                                    | ht (C) 2020 American Megatrends | s International, LLC.                                                                                                    |

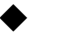

#### Serial Port 1/2/3/4 Enable or Disable.

Select an Enable or Disable for the specified serial ports.

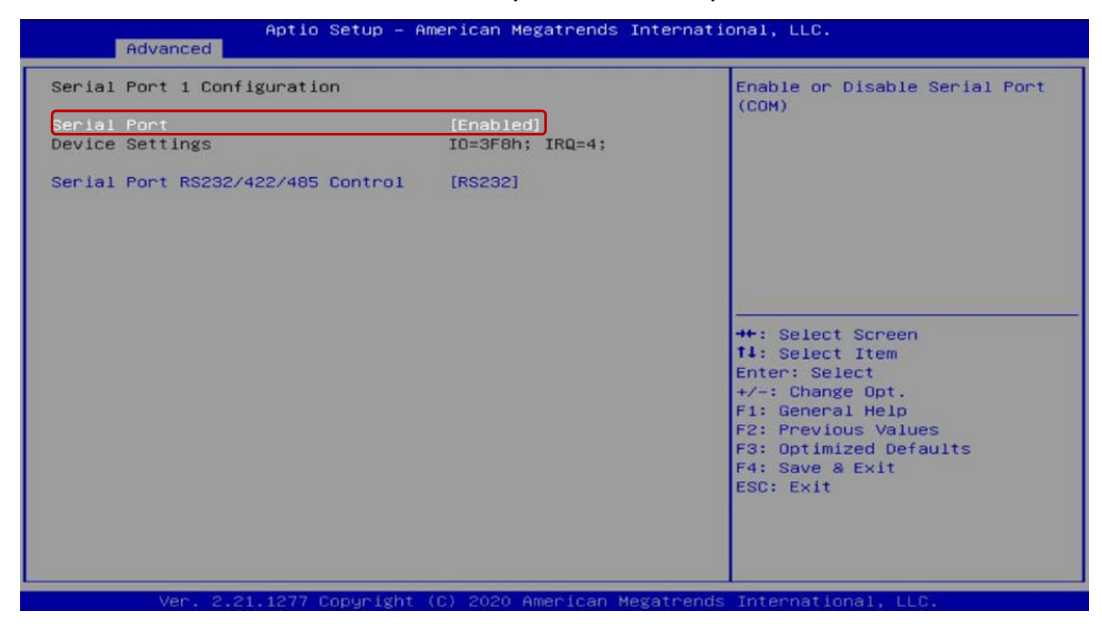

# • COM1 RS232/422/485 Select

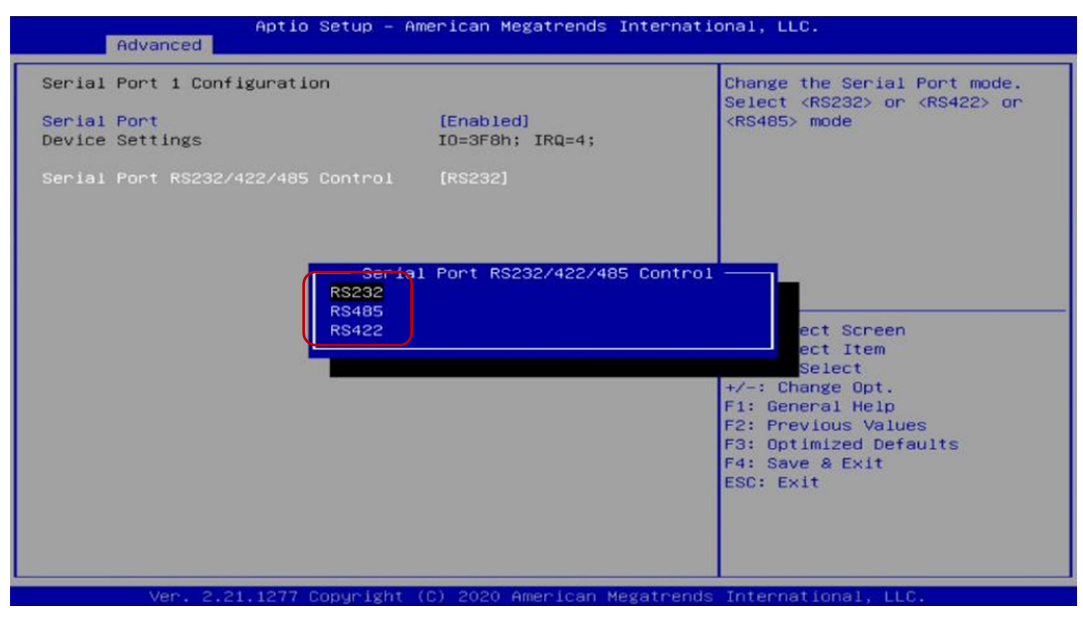

#### Watchdog Function

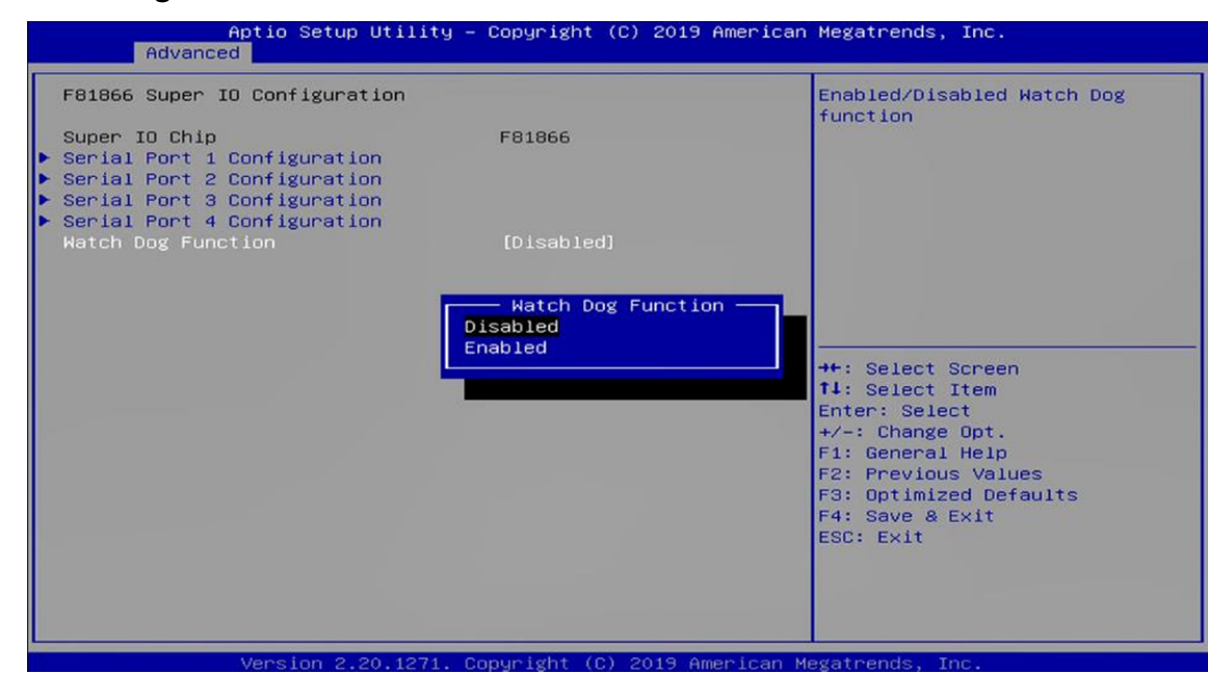

#### 5.3.4 CMS Configuration

This item allows users to enable or disable UEFI Compatibility Support Module (CSM) to support a legacy PC boot process.

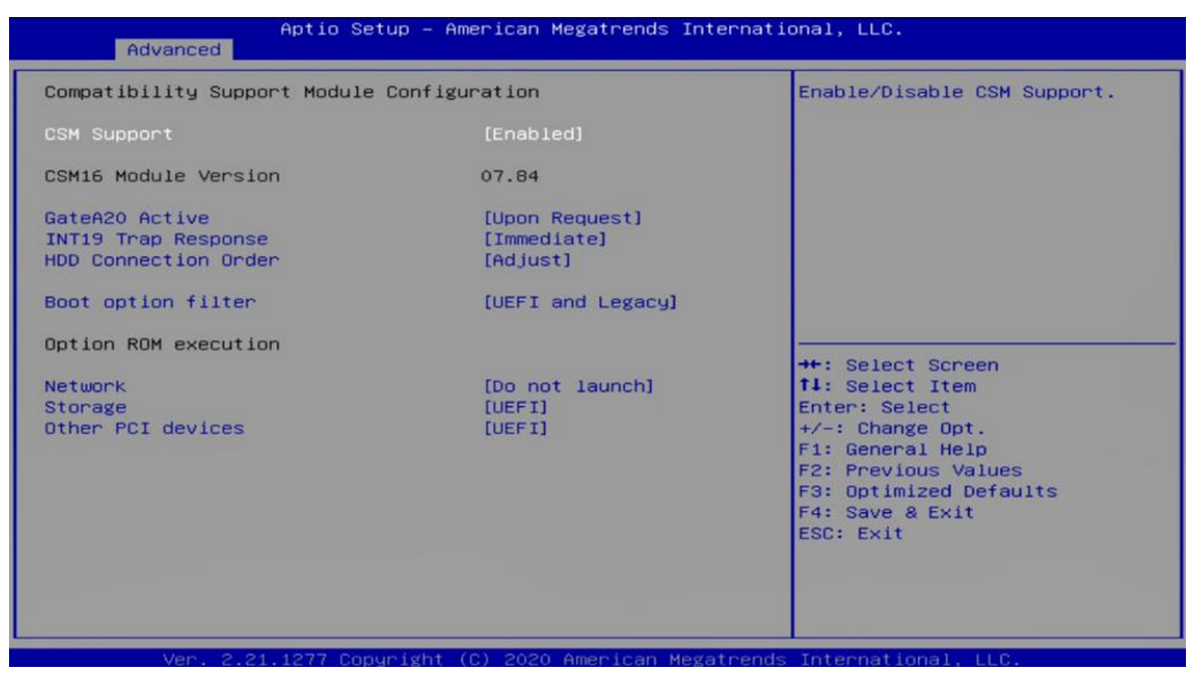

#### Network

| compactioning capport modal                                   | : Configuration                           | Controls the execution of U                                                           |
|---------------------------------------------------------------|-------------------------------------------|---------------------------------------------------------------------------------------|
| CSM Support                                                   | [Enabled]                                 | and Legacy Network Upkum                                                              |
| CSM16 Module Version                                          | 07.84                                     |                                                                                       |
| GateA20 Active<br>INT19 Trap Response<br>HDD Connection Order | [Upon Request]<br>[Immediate]<br>[Adjust] |                                                                                       |
| Boot option filter                                            | [UEFI and Legacy]                         |                                                                                       |
| Option ROM execution                                          |                                           | ++: Select Screen                                                                     |
| Storage                                                       | [UO not launch]                           | Foter: Select                                                                         |
| Other PCI devices                                             | [UEFI]                                    | +/-: Change Opt.<br>F1: General Help<br>F2: Previous Values<br>F3: Optimized Defaults |

# 5.4 Chipset

# 5.4.1 PCH-IO Express Configuration

| PCH-IO Configuration<br>PCI Express Configuration<br>SATA And RST Configuration<br>USB Configuration<br>Security Configuration<br>HD Audio Configuration                                                                  |                                                                                                    | PCI Express Configuration<br>settings                                                                                                    |
|----------------------------------------------------------------------------------------------------|----------------------------------------------------------------------------------------------------|----------------------------------------------------------------------------------------------------|
| PCH LAN Controller<br>Wake on LAN Enable<br>Serial IRQ Mode<br>Restore AC/Power Loss<br>Enable TCO Timer<br>Pcie Pll SSC<br>Flash Protection Range Registers<br>(FPRR)<br>SPD Write Disable<br>LGMR<br>Teton Glacier Mode | [Enabled]<br>[Enabled]<br>[Continuous]<br>[Always Off]<br>[Disabled]<br>[Auto]<br>[Disabled]<br>[TRUE]<br>[Disabled]<br>[Disabled] | <pre>++: Select Screen 14: Select Item Enter: Select +/-: Change Opt. F1: General Help F2: Previous Values F3: Optimized Defaults F4: Save &amp; Exit ESC: Exit</pre> |

# Restore AC/Power Loss

This item allows users to choose [Always off] or [Always On] mode.

| PCH-IO Configuration<br>PCI Express Configuration<br>SATA And RST Configuration<br>USB Configuration<br>Security Configuration<br>HD Audio Configuration                                                                  |                                                                                                    | Specify what state to go to<br>when power is re-applied afte<br>a power failure (G3 state).                                                                           |
|----------------------------------------------------------------------------------------------------|----------------------------------------------------------------------------------------------------|----------------------------------------------------------------------------------------------------|
| PCH LAN Controller<br>Wake on LAN Enable<br>Serial IRQ Mode<br>Restore AC/Power Loss<br>Enable TCO Timer<br>Pcie P11 SSC<br>Flash Protection Range Registers<br>(FPRR)<br>SPD Write Disable<br>LGMR<br>Teton Glacier Mode | [Enabled]<br>[Enabled]<br>[Continuous]<br>[Always Off]<br>[Disabled]<br>[Auto]<br>[Disabled]<br>[TRUE]<br>[Disabled]<br>[Disabled] | <pre>++: Select Screen t1: Select Item Enter: Select +/-: Change Opt. F1: General Help F2: Previous Values F3: Optimized Defaults F4: Save &amp; Exit ESC: Exit</pre> |

#### Wake on LAN

This item allows users to choose [Enabled] or [Disabled] mode.

| PCH-IO Configuration<br>> PCI Express Configuration<br>> SATA And RST Configuration<br>> USB Configuration<br>> Security Configuration<br>> HD Audio Configuration                                                        |                                                                                                    | Enable/Disable integrated LAN<br>to wake the system.                                                                                                    |
|----------------------------------------------------------------------------------------------------|----------------------------------------------------------------------------------------------------|----------------------------------------------------------------------------------------------------|
| PCH LAN Controller<br>Make on LAN Enable<br>Serial IRQ Mode<br>Restore AC/Power Loss<br>Enable TCO Timer<br>Pcie Pll SSC<br>Flash Protection Range Registers<br>(FPRR)<br>SPD Write Disable<br>LGMR<br>Teton Glacier Mode | [Enabled]<br>[Enabled]<br>[Continuous]<br>[Always Off]<br>[Disabled]<br>[Auto]<br>[Disabled]<br>[TRUE]<br>[Disabled]<br>[Disabled] | <pre>→+: Select Screen fl: Select Item Enter: Select +/-: Change Opt. F1: General Help F2: Previous Values F3: Optimized Defaults F4: Save &amp; Exit ESC: Exit</pre> |

# 5.4.2 SATA

# ■ SATA Mode Selection

This item allows users to choose [AHCI] or [Intel RST with Intel Optane System Acceleration] mode.

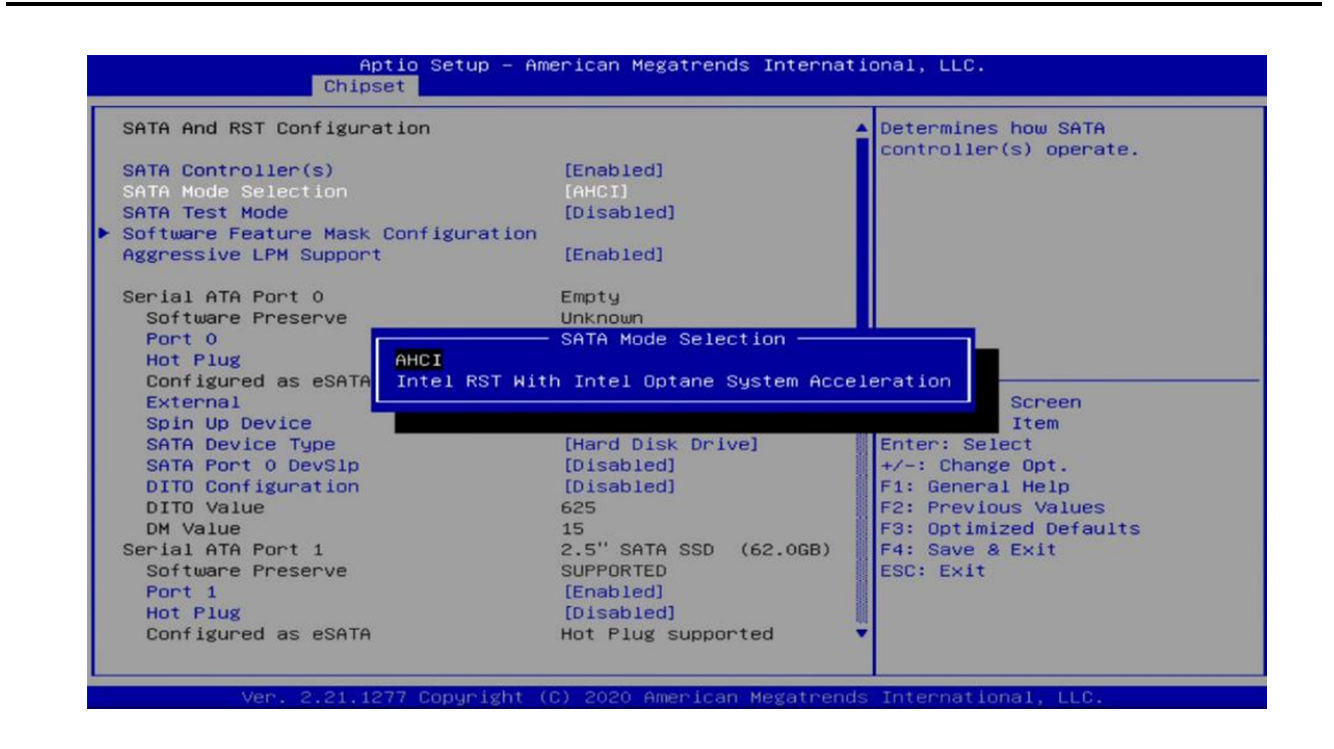

#### AHCI Setting

| SATA And RST Configuration          |                        | Determines how SATA<br>controller(s) operate |
|-------------------------------------|------------------------|----------------------------------------------|
| SATA Controller(s)                  | [Enabled]              | controller(s) operate.                       |
| SATA Mode Selection                 | [AHCI]                 |                                              |
| SATA Test Mode                      | [Disabled]             |                                              |
| Software Feature Mask Configuration |                        |                                              |
| Aggressive LPM Support              | [Enabled]              |                                              |
| Serial ATA Port 0                   | Empty                  |                                              |
| Software Preserve                   | Unknown                |                                              |
| Port 0                              | [Enabled]              |                                              |
| Hot Plug                            | [Disabled]             |                                              |
| Configured as eSATA                 | Hot Plug supported     |                                              |
| External                            | [Disabled]             | ++: Select Screen                            |
| Spin Up Device                      | [Disabled]             | <b>↑↓</b> : Select Item                      |
| SATA Device Type                    | [Hard Disk Drive]      | Enter: Select                                |
| SATA Port 0 DevS1p                  | [Disabled]             | +/-: Change Opt.                             |
| DITO Configuration                  | [Disabled]             | F1: General Help                             |
| DITO Value                          | 625                    | F2: Previous Values                          |
| DM Value                            | 15                     | F3: Optimized Defaults                       |
| Serial ATA Port 1                   | 2.5" SATA SSD (62.0GB) | F4: Save & Exit                              |
| Software Preserve                   | SUPPORTED              | ESC: Exit                                    |
| Port 1                              | [Enabled]              |                                              |
| Hot Plug                            | [Disabled]             |                                              |
| Configured as eSATA                 | Hot Plug supported     | ¥                                            |

■ RAID Setting (if select Intel RST with Intel Optane System Acceleration)

| SATA And RST Configuration                                                                                                    |                                                                                                    | Determines how SATA                                                                                                    |
|----------------------------------------------------------------------------------------------------|----------------------------------------------------------------------------------------------------|----------------------------------------------------------------------------------------------------|
| SATA Controller(s)                                                                                                    | [Enabled]                                                                                                    | controller(s) operate.                                                                                                    |
| SATA Mode Selection                                                                                                    | [Intel RST With Intel                                                                                                    |                                                                                                    |
|                                                                                                    | Optane System                                                                                                    |                                                                                                    |
|                                                                                                    | Acceleration]                                                                                                    |                                                                                                    |
| Sata Interrupt Selection                                                                                                    | [Msix]                                                                                                    |                                                                                                    |
| SATA Test Mode                                                                                                    | [Disabled]                                                                                                    |                                                                                                    |
| RAID Device ID                                                                                                    | [Alternate]                                                                                                    |                                                                                                    |
| Software Feature Mask Configuration                                                                                                    | ferral and                                                                                                    |                                                                                                    |
| Aggressive LPM Support                                                                                                    | [Enabled]                                                                                                    | 8                                                                                                    |
| Serial ATA Port 0                                                                                                    | Empty                                                                                                    |                                                                                                    |
| Software Preserve                                                                                                    | Unknown                                                                                                    | ++: Select Screen                                                                                                    |
| Port 0                                                                                                    | [Enabled]                                                                                                    | 14: Select Item                                                                                                    |
| Hot Plug                                                                                                    | [Disabled]                                                                                                    | Enter: Select                                                                                                    |
| Configured as eSATA                                                                                                    | Hot Plug supported                                                                                                    | +/-: Change Opt.                                                                                                    |
| External                                                                                                    | [Disabled]                                                                                                    | F1: General Help                                                                                                    |
| Spin Up Device                                                                                                    | [Disabled]                                                                                                    | F2: Previous Values                                                                                                    |
| SATA Popt & Douglo                                                                                                    | [Hard Disk Drive]                                                                                                    | Ed. Soup & Evit                                                                                                    |
| DITO Configuration                                                                                                    | [Disabled]                                                                                                    | FSC. Fyit                                                                                                    |
| DITO Value                                                                                                    | 625                                                                                                    | Loot LAT                                                                                                    |
| DM Value                                                                                                    | 15                                                                                                    |                                                                                                    |
| Serial ATA Port 1                                                                                                    | 2.5" SATA SSD (62.0GB)                                                                                                    | ÷                                                                                                    |
| Ver. 2.21.1277 Copyright (<br>Aptio Setup – Am<br>Chipset                                                                                                    | C) 2020 American Megatrend<br>merican Megatrends Internat                                                                                                    | ls International, LLC.<br>ional, LLC.                                                                                                    |
| Ver. 2.21.1277 Copyright (<br>Aptio Setup – Am<br>Chipset<br>Software Feature Mask Configuration                                                                                                    | C) 2020 American Megatrend<br>erican Megatrends Internat                                                                                                    | Is International, LLC.<br>ional, LLC.<br>If enabled, indicates that t                                                                                                    |
| Ver. 2.21.1277 Copyright (<br>Aptio Setup – Am<br>Chipset<br>Software Feature Mask Configuration                                                                                                    | C) 2020 American Megatrend<br>erican Megatrends Internat                                                                                                    | Is International, LLC.<br>ional, LLC.<br>If enabled, indicates that t<br>HDD password unlock in the C                                                                                                    |
| Ver. 2.21.1277 Copyright (<br>Aptio Setup – Am<br>Chipset<br>Software Feature Mask Configuration<br>HDD Unlock                                                                                                    | C) 2020 American Megatrend<br>Merican Megatrends Internat<br>[Enabled]                                                                                                    | Is International, LLC.<br>ional, LLC.<br>If enabled, indicates that t<br>HDD password unlock in the C<br>is enabled.                                                                                                    |
| Ver. 2.21.1277 Copyright (<br>Aptio Setup – Am<br>Chipset<br>Software Feature Mask Configuration<br>HDD Unlock<br>LED Locate                                                                                                    | C) 2020 American Megatrend<br>merican Megatrends Internat<br>[Enabled]<br>[Enabled]                                                                                                    | Is International, LLC.<br>ional, LLC.<br>If enabled, indicates that t<br>HDD password unlock in the D<br>is enabled.                                                                                                    |
| Ver. 2.21.1277 Copyright (<br>Aptio Setup – Am<br>Chipset<br>Software Feature Mask Configuration<br>HDD Unlock<br>LED Locate<br>Use RST Legacy OROM<br>Patho                                                                                                    | C) 2020 American Megatrend<br>erican Megatrends Internat<br>[Enabled]<br>[Enabled]<br>[Disabled]<br>[Enabled]                                                                                                    | IS International, LLC.<br>ional, LLC.<br>If enabled, indicates that t<br>HDD password unlock in the C<br>is enabled.                                                                                                    |
| Ver. 2.21.1277 Copyright (<br>Aptio Setup – Am<br>Chipset<br>Software Feature Mask Configuration<br>HDD Unlock<br>LED Locate<br>Use RST Legacy OROM<br>RAIDO<br>RAIDO                                                                                                    | C) 2020 American Megatrend<br>erican Megatrends Internat<br>[Enabled]<br>[Enabled]<br>[Disabled]<br>[Enabled]<br>[Enabled]                                                                                                    | is International, LLC.<br>ional, LLC.<br>If enabled, indicates that t<br>HDD password unlock in the C<br>is enabled.                                                                                                    |
| Ver. 2.21.1277 Copyright (<br>Aptio Setup – Am<br>Chipset<br>Software Feature Mask Configuration<br>HDD Unlock<br>LED Locate<br>Use RST Legacy OROM<br>RAIDO<br>RAID1<br>RAID5                                                                                                    | <ul> <li>C) 2020 American Megatrend</li> <li>erican Megatrends Internat</li> <li>[Enabled]</li> <li>[Enabled]</li> <li>[Enabled]</li> <li>[Enabled]</li> <li>[Enabled]</li> <li>[Enabled]</li> <li>[Enabled]</li> <li>[Enabled]</li> </ul>                                                          | is International, LLC.<br>ional, LLC.<br>If enabled, indicates that t<br>HDD password unlock in the C<br>is enabled.                                                                                                    |
| Ver. 2.21.1277 Copyright (<br>Aptio Setup – Am<br>Chipset<br>Software Feature Mask Configuration<br>HDD Unlock<br>LED Locate<br>Use RST Legacy OROM<br>RAIDO<br>RAID1<br>RAID5<br>Intel Rapid Recovery Technology                                                                                                    | <ul> <li>C) 2020 American Megatrend</li> <li>erican Megatrends Internat</li> <li>[Enabled]</li> <li>[Enabled]</li> <li>[Enabled]</li> <li>[Enabled]</li> <li>[Enabled]</li> <li>[Enabled]</li> <li>[Enabled]</li> <li>[Enabled]</li> <li>[Enabled]</li> <li>[Enabled]</li> <li>[Enabled]</li> </ul> | IS International, LLC.<br>ional, LLC.<br>If enabled, indicates that t<br>HDD password unlock in the C<br>is enabled.                                                                                                    |
| Ver. 2.21.1277 Copyright (<br>Aptio Setup - Am<br>Chipset<br>Software Feature Mask Configuration<br>HDD Unlock<br>LED Locate<br>Use RST Legacy OROM<br>RAID0<br>RAID1<br>RAID5<br>Intel Rapid Recovery Technology<br>OROM UI and BANNER                                                                                                    | C) 2020 American Megatrend<br>erican Megatrends Internat<br>[Enabled]<br>[Enabled]<br>[Enabled]<br>[Enabled]<br>[Enabled]<br>[Enabled]<br>[Enabled]<br>[Enabled]                                                                                                    | IS International, LLC.<br>ional, LLC.<br>If enabled, indicates that t<br>HDD password unlock in the C<br>is enabled.                                                                                                    |
| Ver. 2.21.1277 Copyright (<br>Aptio Setup - Am<br>Chipset<br>Software Feature Mask Configuration<br>HDD Unlock<br>LED Locate<br>Use RST Legacy OROM<br>RAID0<br>RAID1<br>RAID5<br>Intel Rapid Recovery Technology<br>OROM UI and BANNER<br>IRRT Only on eSATA                                                                                                    | C) 2020 American Megatrend<br>erican Megatrends Internat<br>[Enabled]<br>[Enabled]<br>[Enabled]<br>[Enabled]<br>[Enabled]<br>[Enabled]<br>[Enabled]<br>[Enabled]<br>[Enabled]                                                                                                    | Is International, LLC.<br>ional, LLC.<br>If enabled, indicates that t<br>HDD password unlock in the C<br>is enabled.                                                                                                    |
| Ver. 2.21.1277 Copyright (<br>Aptio Setup - Am<br>Chipset<br>Software Feature Mask Configuration<br>HDD Unlock<br>LED Locate<br>Use RST Legacy OROM<br>RAID0<br>RAID1<br>RAID5<br>Intel Rapid Recovery Technology<br>OROM UI and BANNER<br>IRRT Only on eSATA<br>Smart Response Technology                                                                                                    | C) 2020 American Megatrend<br>erican Megatrends Internat<br>[Enabled]<br>[Enabled]<br>[Enabled]<br>[Enabled]<br>[Enabled]<br>[Enabled]<br>[Enabled]<br>[Enabled]<br>[Enabled]<br>[Enabled]                                                                                                    | Is International, LLC.<br>ional, LLC.<br>If enabled, indicates that t<br>HDD password unlock in the C<br>is enabled.                                                                                                    |
| Ver. 2.21.1277 Copyright (<br>Aptio Setup - Am<br>Chipset<br>Software Feature Mask Configuration<br>HDD Unlock<br>LED Locate<br>Use RST Legacy OROM<br>RAID0<br>RAID1<br>RAID5<br>Intel Rapid Recovery Technology<br>OROM UI and BANNER<br>IRRT Only on eSATA<br>Smart Response Technology<br>OROM UI Normal Delay                                                                                                    | C) 2020 American Megatrend<br>Merican Megatrends Internat<br>[Enabled]<br>[Enabled]<br>[Enabled]<br>[Enabled]<br>[Enabled]<br>[Enabled]<br>[Enabled]<br>[Enabled]<br>[Enabled]<br>[Enabled]<br>[Enabled]<br>[Enabled]<br>[Enabled]<br>[2 secs]                                                      | IS International, LLC.<br>ional, LLC.<br>If enabled, indicates that t<br>HDD password unlock in the C<br>is enabled.                                                                                                    |
| Ver. 2.21.1277 Copyright (<br>Aptio Setup - Am<br>Chipset<br>Software Feature Mask Configuration<br>HDD Unlock<br>LED Locate<br>Use RST Legacy OROM<br>RAIDO<br>RAID1<br>RAID5<br>Intel Rapid Recovery Technology<br>OROM UI and BANNER<br>IRRT Only on eSATA<br>Smart Response Technology<br>OROM UI Normal Delay<br>RST Force Form                                                                                            | <pre>C) 2020 American Megatrend<br/>erican Megatrends Internat<br/>[Enabled]<br/>[Enabled]<br/>[Enabled]<br/>[Enabled]<br/>[Enabled]<br/>[Enabled]<br/>[Enabled]<br/>[Enabled]<br/>[Enabled]<br/>[Enabled]<br/>[Enabled]<br/>[Construction]<br/>[Construction]</pre>                                | IS International, LLC.<br>ional, LLC.<br>If enabled, indicates that t<br>HDD password unlock in the C<br>is enabled.<br>++: Select Screen<br>t1: Select Screen                                                                                                    |
| Ver. 2.21.1277 Copyright (<br>Aptio Setup - Am<br>Chipset<br>Software Feature Mask Configuration<br>HDD Unlock<br>LED Locate<br>Use RST Legacy OROM<br>RAIDO<br>RAIDO<br>RAIDO<br>RAIDO<br>Intel Rapid Recovery Technology<br>OROM UI and BANNER<br>IRRT Only on eSATA<br>Smart Response Technology<br>OROM UI Normal Delay<br>RST Force Form<br>System Acceleration with Intel(R)                                              | C) 2020 American Megatrend<br>erican Megatrends Internat<br>[Enabled]<br>[Enabled]<br>[Enabled]<br>[Enabled]<br>[Enabled]<br>[Enabled]<br>[Enabled]<br>[Enabled]<br>[Enabled]<br>[Enabled]<br>[Enabled]<br>[Enabled]<br>[Enabled]<br>[Enabled]<br>[Enabled]                                         | IS International, LLC.<br>ional, LLC.<br>If enabled, indicates that t<br>HDD password unlock in the D<br>is enabled.<br>++: Select Screen<br>14: Select Item<br>Enter: Select                                                                                                    |
| Ver. 2.21.1277 Copyright (<br>Aptio Setup - Am<br>Chipset<br>Software Feature Mask Configuration<br>HDD Unlock<br>LED Locate<br>Use RST Legacy OROM<br>RAIDO<br>RAIDO<br>RAIDI<br>Intel Rapid Recovery Technology<br>OROM UI and BANNER<br>IRRT Only on eSATA<br>Smart Response Technology<br>OROM UI Normal Delay<br>RST Force Form<br>System Acceleration with Intel(R)<br>Optane(TM) Memory<br>CPU Attached Storage          | C) 2020 American Megatrend<br>erican Megatrends Internat<br>[Enabled]<br>[Enabled]<br>[Enabled]<br>[Enabled]<br>[Enabled]<br>[Enabled]<br>[Enabled]<br>[Enabled]<br>[Enabled]<br>[Enabled]<br>[Enabled]<br>[Enabled]<br>[Enabled]<br>[Enabled]<br>[Enabled]                                         | IS International, LLC.<br>ional, LLC.<br>If enabled, indicates that t<br>HDD password unlock in the C<br>is enabled.<br>++: Select Screen<br>14: Select Item<br>Enter: Select Item<br>Enter: Select 0, 0, 0, 0, 0, 0, 0, 0, 0, 0, 0, 0, 0,                                                             |
| Ver. 2.21.1277 Copyright (<br>Aptio Setup - Am<br>Chipset<br>Software Feature Mask Configuration<br>HDD Unlock<br>LED Locate<br>Use RST Legacy OROM<br>RAIDO<br>RAIDO<br>RAID1<br>RAID5<br>Intel Rapid Recovery Technology<br>OROM UI and BANNER<br>IRRT Only on eSATA<br>Smart Response Technology<br>OROM UI Normal Delay<br>RST Force Form<br>System Acceleration with Intel(R)<br>Optane(TM) Memory<br>CPU Attached Storage | C) 2020 American Megatrend<br>erican Megatrends Internat<br>[Enabled]<br>[Enabled]<br>[Enabled]<br>[Enabled]<br>[Enabled]<br>[Enabled]<br>[Enabled]<br>[Enabled]<br>[Enabled]<br>[Enabled]<br>[Enabled]<br>[Enabled]<br>[Enabled]<br>[Enabled]<br>[Enabled]                                         | IS International, LLC.<br>ional, LLC.<br>If enabled, indicates that t<br>HDD password unlock in the O<br>is enabled.<br>++: Select Screen<br>14: Select Item<br>Enter: Select<br>+/-: Change Opt.<br>F1: General Help                                                                                  |
| Ver. 2.21.1277 Copyright (<br>Aptio Setup - Am<br>Chipset<br>Software Feature Mask Configuration<br>HOD Unlock<br>LED Locate<br>Use RST Legacy OROM<br>RAIDO<br>RAIDO<br>RAID1<br>RAID5<br>Intel Rapid Recovery Technology<br>OROM UI and BANNER<br>IRRT Only on eSATA<br>Smart Response Technology<br>OROM UI Normal Delay<br>RST Force Form<br>System Acceleration with Intel(R)<br>Optane(TM) Memory<br>CPU Attached Storage | C) 2020 American Megatrend<br>erican Megatrends Internat<br>[Enabled]<br>[Enabled]<br>[Enabled]<br>[Enabled]<br>[Enabled]<br>[Enabled]<br>[Enabled]<br>[Enabled]<br>[Enabled]<br>[Enabled]<br>[Enabled]<br>[Enabled]<br>[Enabled]<br>[Enabled]<br>[Enabled]                                         | IS International, LLC.<br>ional, LLC.<br>If enabled, indicates that t<br>HDD password unlock in the O<br>is enabled.<br>**: Select Screen<br>fl: Select Item<br>Enter: Select<br>+/-: Change Opt.<br>F1: General Help<br>F2: Previous Values                                                           |
| Ver. 2.21.1277 Copyright (<br>Aptio Setup - Am<br>Chipset<br>Software Feature Mask Configuration<br>HOD Unlock<br>LED Locate<br>Use RST Legacy OROM<br>RAIDO<br>RAID1<br>RAID5<br>Intel Rapid Recovery Technology<br>OROM UI and BANNER<br>IRRT Only on eSATA<br>Smart Response Technology<br>OROM UI Normal Delay<br>RST Force Form<br>System Acceleration with Intel(R)<br>Optane(TM) Memory<br>CPU Attached Storage          | C) 2020 American Megatrend<br>erican Megatrends Internat<br>[Enabled]<br>[Enabled]<br>[Enabled]<br>[Enabled]<br>[Enabled]<br>[Enabled]<br>[Enabled]<br>[Enabled]<br>[Enabled]<br>[Enabled]<br>[Enabled]<br>[Enabled]<br>[Enabled]<br>[Enabled]<br>[Enabled]                                         | IS International, LLC.<br>ional, LLC.<br>If enabled, indicates that t<br>HDD password unlock in the O<br>is enabled.<br>++: Select Screen<br>14: Select Item<br>Enter: Select<br>+/-: Change Opt.<br>F1: General Help<br>F2: Previous Values<br>F3: Optimized Defaults                                 |
| Ver. 2.21.1277 Copyright (<br>Aptio Setup - Am<br>Chipset<br>Software Feature Mask Configuration<br>HDD Unlock<br>LED Locate<br>Use RST Legacy OROM<br>RAIDO<br>RAID1<br>RAID5<br>Intel Rapid Recovery Technology<br>OROM UI and BANNER<br>IRRT Only on eSATA<br>Smart Response Technology<br>OROM UI Normal Delay<br>RST Force Form<br>System Acceleration with Intel(R)<br>Optane(TM) Memory<br>CPU Attached Storage          | C) 2020 American Megatrend<br>erican Megatrends Internat<br>[Enabled]<br>[Enabled]<br>[Enabled]<br>[Enabled]<br>[Enabled]<br>[Enabled]<br>[Enabled]<br>[Enabled]<br>[Enabled]<br>[Enabled]<br>[Enabled]<br>[Enabled]<br>[Enabled]<br>[Enabled]                                                      | IS International, LLC.<br>ional, LLC.<br>If enabled, indicates that t<br>HDD password unlock in the O<br>is enabled.<br>**: Select Screen<br>14: Select Item<br>Enter: Select<br>+/-: Change Opt.<br>F1: General Help<br>F2: Previous Values<br>F3: Optimized Defaults<br>F4: Save & Exit              |
| Ver. 2.21.1277 Copyright (<br>Aptio Setup - Am<br>Chipset<br>Software Feature Mask Configuration<br>HDD Unlock<br>LED Locate<br>Use RST Legacy DROM<br>RAID0<br>RAID1<br>RAID5<br>Intel Rapid Recovery Technology<br>OROM UI and BANNER<br>IRRT Only on eSATA<br>Smart Response Technology<br>OROM UI Normal Delay<br>RST Force Form<br>System Acceleration with Intel(R)<br>Optane(TM) Memory<br>CPU Attached Storage          | C) 2020 American Megatrend<br>erican Megatrends Internat<br>[Enabled]<br>[Enabled]<br>[Enabled]<br>[Enabled]<br>[Enabled]<br>[Enabled]<br>[Enabled]<br>[Enabled]<br>[Enabled]<br>[Enabled]<br>[Enabled]<br>[Enabled]<br>[Enabled]<br>[Enabled]                                                      | IS International, LLC.<br>ional, LLC.<br>If enabled, indicates that t<br>HDD password unlock in the O<br>is enabled.<br>**: Select Screen<br>fl: Select Item<br>Enter: Select<br>+/-: Change Opt.<br>F1: General Help<br>F2: Previous Values<br>F3: Optimized Defaults<br>F4: Save & Exit<br>ESC: Exit |
| Ver. 2.21.1277 Copyright (<br>Aptio Setup - Am<br>Chipset<br>Software Feature Mask Configuration<br>HDD Unlock<br>LED Locate<br>Use RST Legacy OROM<br>RAIDO<br>RAID1<br>RAID5<br>Intel Rapid Recovery Technology<br>OROM UI and BANNER<br>IRRT Only on eSATA<br>Smart Response Technology<br>OROM UI Normal Delay<br>RST Force Form<br>System Acceleration with Intel(R)<br>Optane(TM) Memory<br>CPU Attached Storage          | C) 2020 American Megatrend<br>erican Megatrends Internat<br>[Enabled]<br>[Enabled]<br>[Enabled]<br>[Enabled]<br>[Enabled]<br>[Enabled]<br>[Enabled]<br>[Enabled]<br>[Enabled]<br>[Enabled]<br>[Enabled]<br>[Enabled]<br>[Enabled]<br>[Enabled]<br>[Enabled]                                         | IS International, LLC.<br>ional, LLC.<br>If enabled, indicates that t<br>HDD password unlock in the D<br>is enabled.<br>*+: Select Screen<br>fl: Select Item<br>Enter: Select<br>+/-: Change Opt.<br>F1: General Help<br>F2: Previous Values<br>F3: Optimized Defaults<br>F4: Save & Exit<br>ESC: Exit |

#### Hot Plug

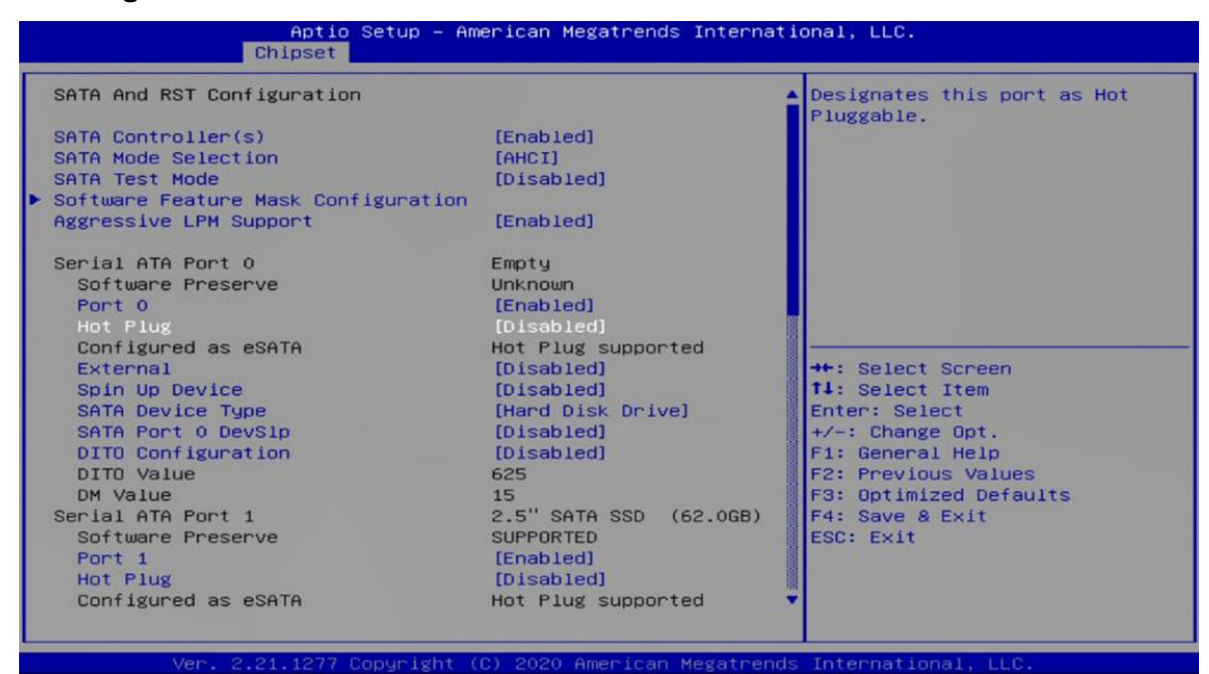

#### 5.4.3 Graphics Configuration

| Graphics Configuration                                                                                                    |                                                                                           | Graphics turbo IMON current<br>values supported (14-31)                                                                                                    |
|----------------------------------------------------------------------------------------------------|-------------------------------------------------------------------------------------------|----------------------------------------------------------------------------------------------------|
| Graphics Turbo IMON Current                                                                                                    | 31                                                                                        |                                                                                                    |
| Primary Display<br>Internal Graphics<br>GTT Size<br>Aperture Size<br>PSMI SUPPORT<br>DVMT Pre-Allocated<br>DVMT Total Gfx Mem<br>Intel Graphics Pei Display Peim | [Auto]<br>[Auto]<br>[8MB]<br>[256MB]<br>[Disabled]<br>[32M]<br>[256M]<br>[Disabled]       |                                                                                                    |
| VDD Enable<br>PM Support<br>PAVP Enable<br>Cdynmax Clamping Enable<br>Cd Clock Frequency<br>Skip CD Clock Init in S3 resume<br>IUER Button Enable                | [Enabled]<br>[Enabled]<br>[Enabled]<br>[Enabled]<br>[675 Mh2]<br>[Disabled]<br>[Disabled] | ++: Select Screen<br>f4: Select Item<br>Enter: Select<br>+/-: Change Opt.<br>F1: General Help<br>F2: Previous Values<br>F3: Optimized Defaults<br>F4: Save & Exit<br>ESC: Exit |

#### Primary Display

Allows users to select which graphics device should be the primary display or SG for switchable graphics.

# Internal Graphics

This item allows users to enable or disable Internal Graphics. When set to [Auto], it will detect by BIOS.

| Graphics Configuration                                                                                                    | 21                                                                                                    | Graphics turbo IMON current<br>values supported (14–31)                                                                                                    |
|----------------------------------------------------------------------------------------------------|----------------------------------------------------------------------------------------------------|----------------------------------------------------------------------------------------------------|
| Primary Display<br>Internal Graphics<br>GTT Size<br>Aperture Size<br>PSMI SUPPORT<br>DVMT Pre-Allocated<br>DVMT Total Gfx Mem<br>Intel Graphics Pei Display Peim<br>VDD Enable<br>PM Support<br>PAVP Enable<br>Cdgummax Clamping Enable<br>Cd Clock Frequency<br>Skip CD Clock Init in S3 resume<br>IUER Button Enable | [Auto]<br>[Auto]<br>[Auto]<br>[256MB]<br>[Disabled]<br>[32M]<br>[256M]<br>[Disabled]<br>[Enabled]<br>[Enabled]<br>[Enabled]<br>[Enabled]<br>[Enabled]<br>[Disabled]<br>[Disabled] | <pre>++: Select Screen 11: Select Item Enter: Select +/-: Change Opt. F1: General Help F2: Previous Values F3: Optimized Defaults F4: Save &amp; Exit ESC: Exit</pre> |

# GTT Size

# Aperture Size

| araphics Configuration          |            | Graphics turbo IMON current |
|---------------------------------|------------|-----------------------------|
| araphics Turbo IMON Current     | 31         |                             |
| rimary Display                  | [Auto]     |                             |
| Internal Graphics               | [Auto]     |                             |
| ITT Size                        | [8MB]      |                             |
| IDENTURE SIZE                   | [256MB]    |                             |
| VMT Pre-Allocated               | [015ab1ed] |                             |
| VMT Total Gfx Mem               | [256M]     |                             |
| Intel Graphics Pei Display Peim | [Disabled] |                             |
| /DD Enable                      | [Enabled]  |                             |
| PM Support                      | [Enabled]  | ++: Select Screen           |
| AVP Enable                      | [Enabled]  | ↑↓: Select Item             |
| dynmax Clamping Enable          | [Enabled]  | Enter: Select               |
| d Clock Frequency               | [675 Mhz]  | +/-: Change Opt.            |
| Skip CD Clock Init in S3 resume | [Disabled] | F1: General Help            |
| LUER BUTTON ENABLE              | [D1sabled] | F2: Previous values         |
|                                 |            | Ed: Save & Evit             |
|                                 |            | ESC: Exit                   |
|                                 |            |                             |
|                                 |            |                             |
|                                 |            |                             |

# DVMT Pre-Allocated

| Graphics Configuration                                                                                                    |                                                                                                    | Graphics turbo IMON current                                                                                                    |
|----------------------------------------------------------------------------------------------------|----------------------------------------------------------------------------------------------------|----------------------------------------------------------------------------------------------------|
| Graphics Turbo IMON Current                                                                                                    | 31                                                                                                    | Values Supported (14-31)                                                                                                    |
| Primary Display<br>Internal Graphics<br>GTT Size<br>Aperture Size<br>PSMI SUPPORT<br>DVMT Pre-Allocated<br>DVMT Total Gfx Mem<br>Intel Graphics Pei Display Peim<br>VDD Enable<br>PM Support<br>PAVP Enable<br>Cdynmax Clamping Enable<br>Cd Clock Frequency<br>Skip CD Clock Init in S3 resume<br>IUER Button Enable | [Auto]<br>[Auto]<br>[8MB]<br>[256MB]<br>[Disabled]<br>[32M]<br>[256M]<br>[Disabled]<br>[Enabled]<br>[Enabled]<br>[Enabled]<br>[Enabled]<br>[675 Mhz]<br>[Disabled]<br>[Disabled] | <pre>++: Select Screen 14: Select Item Enter: Select +/-: Change Opt. F1: General Help F2: Previous Values F3: Optimized Defaults F4: Save &amp; Exit ESC: Exit</pre> |
### DVMT Total Gfx Mem

| Aptio Setup – American Megatrends International, LLC.<br>Chipset                                                                                                    |                                                                                                    |                                                                                                    |  |  |
|----------------------------------------------------------------------------------------------------|----------------------------------------------------------------------------------------------------|----------------------------------------------------------------------------------------------------|--|--|
| Aptio Setup -<br>Chipset<br>Graphics Configuration<br>Graphics Turbo IMON Current<br>Primary Display<br>Internal Graphics<br>GTT Size<br>Aperture Size<br>PSMI SUPPORT<br>DVMT Pre-Allocated<br>DVMT Total Gfx Mem<br>Intel Graphics Pei Display Peim<br>VOD Enable<br>PM Support<br>PAVP Enable<br>Cdynmax Clamping Enable<br>Cd Clock Frequency<br>Skip CD Clock Init in S3 resume<br>IUER Button Enable | American Megatrends I<br>Auto]<br>[Auto]<br>[Auto]<br>[Auto]<br>[BMB]<br>[256MB]<br>[Disabled]<br>[Coisabled]<br>[Enabled]<br>[Enabled]<br>[Enabled]<br>[Enabled]<br>[Enabled]<br>[Coisabled]<br>[Disabled]<br>[Disabled] | Atternational, LLC.<br>Graphics turbo IMON current<br>values supported (14-31)<br>++: Select Screen<br>14: Select Item<br>Enter: Select<br>+/-: Change Opt.<br>F1: General Help<br>F2: Previous Values<br>F3: Optimized Defaults<br>F4: Save & Exit |  |  |
| Ver. 2.21.1277 Copyright                                                                                                    | (C) 2020 American Me                                                                                                    | ESC: Exit<br>gatrends International, LLC.                                                                                                    |  |  |

# 5.4.4 System Agent(SA) Configuration

### VT-d

This item allows users to enable or disable  $Intel^{\ensuremath{\mathbb{R}}}$  Virtualization Technology for Directed I/O (VT d) function.

| stem Agent (SA) Configuration                |                                                | Graphics Configuration |
|----------------------------------------------|------------------------------------------------|------------------------|
| A PCIE Code Version<br>/T-d                  | 9.0.49.80<br>Supported                         |                        |
| emory Configuration<br>raphics Configuration |                                                |                        |
| PEG Port Configuration                       |                                                |                        |
| Stop Grant Configuration<br>VT-d             | (Auto)<br>[Enabled]                            |                        |
| Control Iommu Pre-boot Behavior              | [Enable IOMMU during<br>boot without exception | ++: Select Screen      |
| CHAP Device (B0:D7:F0)                       | [Disabled]                                     | Enter: Select          |
| Thermal Device (B0:D4:F0)                    | [Disabled]                                     | +/-: Change Opt.       |
| GNA Device (B0:D8:F0)                        | [Enabled]                                      | F1: General Help       |
| Above 468 MMIO BIOS assignment               | [Disabled]                                     | F3: Ontimized Defaults |
| X2APIC Opt Out                               | [Disabled]                                     | F4: Save & Exit        |
| IPU Device (B0:D5:F0)                        | [Disabled]                                     | ESC: Exit              |

5.5 Boot

| Aptio Setup – American Megatrends International, LLC.<br>Main Advanced Chipset Security <mark>Boot</mark> Save & Exit |                                                                           |                                                                                                    |  |  |
|----------------------------------------------------------------------------------------------------|---------------------------------------------------------------------------|----------------------------------------------------------------------------------------------------|--|--|
| Boot Configuration<br>Setup Prompt Timeout<br>Bootup NumLock State<br>Quiet Boot                                      | 1<br>[On]<br>[Disabled]                                                   | Number of seconds to wait for<br>setup activation key.<br>65535(0xFFFF) means indefinite<br>waiting. |  |  |
| Boot mode select                                                                                                    | [DUAL]                                                                    |                                                                                                    |  |  |
| FIXED BOOT ORDER Priorities                                                                                           |                                                                           |                                                                                                    |  |  |
| Boot Option #1                                                                                                    | [UEFI Hard<br>Disk:Windows Boot<br>Manager (P1: 2.5" SATA<br>SSD 3MG2-P)] |                                                                                                    |  |  |
| Boot Option #2                                                                                                    | [UEFI NVME]                                                               |                                                                                                    |  |  |
| Boot Option #3                                                                                                    | [Hard Disk: 2.5" SATA<br>SSD 3MG2-P]                                      | ++: Select Screen<br>11: Select Item                                                                 |  |  |
| Boot Option #4                                                                                                    | [NVME]                                                                    | Enter: Select                                                                                        |  |  |
| <ul> <li>UEFI Hard Disk Drive BBS Priorities</li> <li>Hard Disk Drive BBS Priorities</li> </ul>                       |                                                                           | F1: General Help<br>F2: Previous Values                                                              |  |  |
|                                                                                                    |                                                                           | F3: Optimized Defaults<br>F4: Save & Exit<br>ESC: Exit                                               |  |  |
| Ver. 2.21.1277 Copyright (                                                                                            | C) 2020 American Megatrends                                               | International, LLC.                                                                                  |  |  |

# Boot Option Priorities

The items allow you to set the sequence of boot devices where BIOS attempts to load the disk operating system.

#### 5.6 Save & Exit

| Aptio Setup - American Megatrends In<br>Main Advanced Chipset Security Boot Save & Exit                                                                                                    | ternational, LLC.                                                                                                    |
|----------------------------------------------------------------------------------------------------|----------------------------------------------------------------------------------------------------|
| Save Options<br>Save Changes and Exit<br>Discard Changes and Exit<br>Save Changes and Reset<br>Discard Changes and Reset<br>Save Changes<br>Discard Changes                                                                                                  | Exit system setup after saving<br>the changes.                                                                                                    |
| Default Options<br>Restore Defaults<br>Save as User Defaults<br>Restore User Defaults<br>Boot Override<br>Windows Boot Manager (P1: 2.5" SATA SSD 3MG2-P)<br>P1: 2.5" SATA SSD 3MG2-P<br>P4: ADATA_IM2S3338-064GP<br>Launch EFI Shell from filesystem device | <pre>++: Select Screen f1: Select Item Enter: Select +/-: Change Opt. F1: General Help F2: Previous Values F3: Optimized Defaults F4: Save &amp; Exit ESC: Exit</pre> |
| Ver. 2.21.1277 Copyright (C) 2020 American Meg                                                                                                    | atrends International, LLC.                                                                                                    |

Aptio Setup – American Megatrends International, LLC. ipset Security Boot <mark>Save & Exit</mark> Chipset Save Options Exit system setup after saving the changes. Discard Changes and Exit Save Changes and Reset Discard Changes and Reset Save Changes Discard Changes Save & Exit Setup Default Options Restore Defaults Save as User Defaults Restore User Defaults Save configuration and exit? +: Select Screen 1: Select Item nter: Select /-: Change Opt. F1: General Help F2: Previous Values F3: Optimized Defaults F4: Save & Exit ESC: Exit Yes No Boot Override Windows Boot Manager (P1: 2.5" SA P1: 2.5" SATA SSD 3M62-P P4: ADATA\_IM2S3338-064GP Launch EFI Shell from filesystem device Ver. 2.21.1277 Copyright (C) 2020 American Megatrends International, LLC